# Alkatrész értékesítés modul

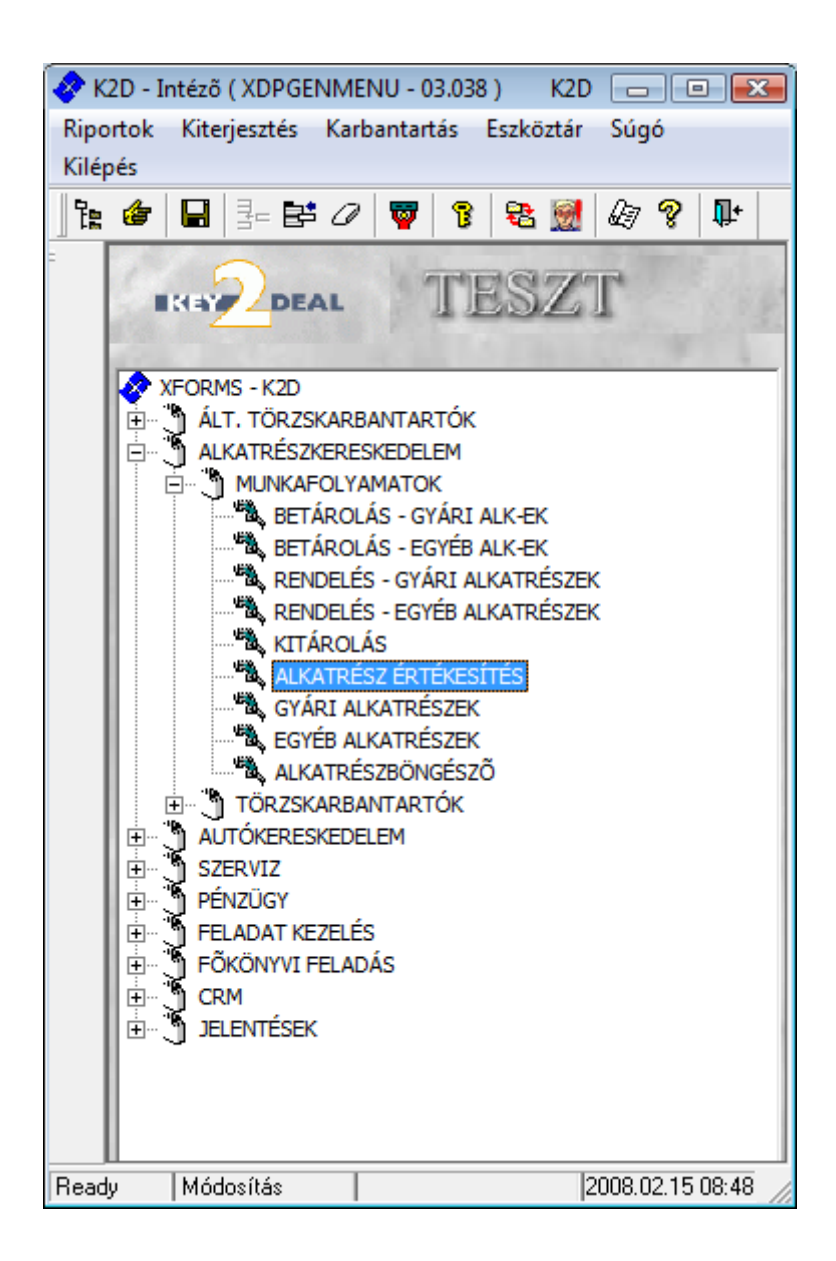

| 1. Bev  | ezetés                                                  | .3  |
|---------|---------------------------------------------------------|-----|
| 2. Alka | atrészböngésző                                          | .3  |
| 2.1.    | Gyári alkatrészek                                       | .4  |
| 2.2.    | Egyéb alkatrészek                                       | . 5 |
| 3. A V  | evői alkatrész rendelés karbantartása ablak menüpontjai | .6  |
| 3.1.    | Riportok                                                | .6  |
| 3.2.    | Szűrés                                                  | .6  |
| 3.3.    | Régi készletfoglalás                                    | .7  |
| 3.4.    | Árajánlatok                                             | .7  |
| 4. Új v | vevői rendelés felvitele                                | 10  |
| 4.1.    | Gyári alkatrészek felvitele                             | 12  |
| 4.2.    | Nem gyári alkatrészek felvitele                         | 16  |
| 4.3.    | Készletfoglalás                                         | 20  |
| 4.4.    | Megrendelőlap nyomtatása                                | 20  |
| 4.5.    | Partner kedvezményei                                    | 21  |
| 4.6.    | Előlegszámla nyomtatása                                 | 21  |
| 4.7.    | Kitárolás és végszámla                                  | 24  |
| 5. Spec | ciális műveletek                                        | 28  |
| 5.1.    | Számlázás előtti ármódosítás                            | 28  |
| 5.2.    | Alkatrészek átvétele munkalapról                        | 29  |
| 5.3.    | Cikk nevének módosítása                                 | 31  |
| 5.4.    | Eladási rendelés meghiúsítása                           | 31  |
| 5.5.    | Rendelés számlái                                        | 31  |
| 5.6.    | Vevőnek átadás                                          | 31  |
| 6. Szái | mla sztornózása, helyesbítése                           | 32  |
| 6.1.    | Számla sztornózása                                      | 32  |
| 6.2.    | Számla helyesbítése                                     | 34  |

# 1. Bevezetés

| 🔀 Vevõi al     | katrész rendelé      | s karbantartása ( | XDPSTRCUSTORDER - 03.167 ) | K2D           |                               |                  |  |  |
|----------------|----------------------|-------------------|----------------------------|---------------|-------------------------------|------------------|--|--|
|                |                      |                   |                            |               |                               |                  |  |  |
| ID             | Dátum                | Állapot           | Partner neve               | lr. sz        | án Település név              | Pontos szla 🔺    |  |  |
| 5129           | 2008.01.03.          | Feldolgozás al    | att ABAUJ COOP RT.         | 3860          | ENCS                          | PETÕFI U.2       |  |  |
| 4771           | 2007.11.19.          | Feldolgozás al    | att ALBERT GÉZA            | 4271          | MIKEPÉRCS                     | PETŐFI U 8       |  |  |
| 5106           | 2007.12.28.          | Feldolgozás al    | att AMBRUS AUTÓHÁZ KFT     | . 4400        | NYÍREGYHÁZA                   | SZÉLSŐBO         |  |  |
| 4052           | 2007.08.24.          | Feldolgozás al    | att ANTAL GÁBOR            | 3508          | MISKOLC                       | ASZTALOS         |  |  |
| 2429           | 2006.10.16.          | Feldolgozás al    | att AN-TUR BT.             | 3562          | ONGA                          | RÁKÓCZI U        |  |  |
| 3740           | 2007.07.06.          | Feldolgozás al    | att ASTRO ALP KFT.         | 3535          | MISKOLC                       | MAJLÁTH IS       |  |  |
| 5089           | 2007.12.22.          | Feldolgozás al    | att ASZTALOS ATTILA        | 4400          | NYÍREGYHÁZA                   | SZENT ISTV       |  |  |
| J∢<br>Foglalás | ok (0)               |                   | Kitárolt alkatrészek (1)   |               | számlázott alkatrészek (0)    | 4                |  |  |
| Cikkszá        | ım <mark>Megn</mark> | evezés            | Foglalt me¦Várh. sz.       | ámláz Állapot | Átfutó ID                     | Nissan alka Nem  |  |  |
| ?              |                      | \$\$ <b> </b> \$  | 1/216                      |               |                               | Gyári<br>C Egyéb |  |  |
| _ekérdezés f   | futtatása            |                   |                            | Módo          | rítás 🛛 🛛 1 sor van kijelölve | 2008.02.15 08:50 |  |  |
|                |                      |                   | 1 ábr                      |               |                               |                  |  |  |

1. ábra

### A Vevői alkatrész rendelés karbantartása ablak 12 oszlopból áll:

- ID: az adott vevői rendelés azonosító száma. •
- Dátum: az adott vevői rendelés dátuma. •
- Állapot: az adott vevői rendelés állapota. •
- Vevő: az alkatrészt/cikket vásárló partner neve. •
- Irányítószám: a vevő irányítószáma. •
- Település neve: a vevő településének neve. •
- Pontos cím: a vevő pontos címe. •
- Üzlet: az alkatrész értékesítés részleg több üzletből állhat. •
- Típus: általános értékesítés típussal van feltöltve. •
- Pénznem: a vevői rendelés során az alkatrész(ek) értékesítése milyen pénznemben történik. •
- Rögzítő: az adott vevői rendelést rögzítő felhasználó neve. •
- Élő: élő státuszú-e az adott vevői rendelés.

Az ablakban megjelenő sorok a még befejeztlen, feldolgozás alatti státuszban lévő alkatrész értékesítéseket mutatja.

# 2. Alkatrészböngésző

# A Vevői alkatrész rendelés karbantartása ablak alsó részén látható Alkatrészböngésző

ablak nyitása () nyomógombra kattintás előtt ki kell választani, hogy gyári vagy egyéb alkatrészek között történjen-e a keresés. Ezt az ablak jobb alsó részén található választógombok

```
Gyári
```

segítségével lehet eldönteni ( C Egyéb ).

## 2.1. Gyári alkatrészek

Gyári

C Egyéb

| Gyári alkatrész l          | böngésző |             |           |         |          |      |      |                   |   |      |
|----------------------------|----------|-------------|-----------|---------|----------|------|------|-------------------|---|------|
| Gyártmányok                | Riportok | Utolsó k    | :övető    |         |          |      |      |                   |   |      |
| Kitárolható<br>C Infó      |          |             |           |         |          |      |      | Egységár          |   |      |
|                            |          |             |           |         | Szabad   | Fog  | lalt | Partner á         | r |      |
|                            |          | ĸ           | aktarkes  | zlet    |          |      | _    |                   |   |      |
|                            |          | Ве          | tarolas a | latt    |          |      | _    | Akciós ár         |   | 18.3 |
|                            |          | Megre       | ndelés a  | ilatt   |          |      |      |                   |   | 282  |
| Előtér törzs               | 0        | ) Háttér tö | örzs      |         | £7       | 1 El | 0    | 1 30              | 1 |      |
| C.szám                     |          | F.cs.       | A.cs. G   | yári al | katr.(N) |      |      | Cikkcsop. törzs(N | ) | -    |
|                            |          |             |           |         |          |      |      |                   |   |      |
|                            |          |             |           |         |          |      |      |                   |   | Ξ    |
|                            |          |             |           |         |          |      |      |                   |   |      |
|                            |          | _           |           |         |          |      |      |                   |   |      |
| l                          |          |             |           |         |          |      |      |                   |   |      |
|                            |          | _           |           |         |          |      |      |                   |   |      |
|                            |          |             |           |         |          |      |      |                   |   |      |
| l                          |          |             |           |         |          |      |      |                   |   | ł    |
|                            |          | 1 1         |           |         |          |      |      |                   |   | -    |
| •                          |          |             |           | III     |          |      |      |                   |   | F.   |
| , Saját raktárké<br>Szabad | észlet   | ?           | ∎ t≣      |         |          |      | 1/24 |                   | 1 | Y    |
| Gyári cikkszá              | m        |             |           |         |          |      |      |                   |   |      |

A kiválasztást követően ( $Gy\acute{a}ri$ ) az alábbi ablak jelenik meg (2. ábra):

2. ábra

A  ${f C.sz\acute{am}}$  mezőbe írható szűrési feltételnek megfelelően listázhatóak a képernyőre a gyári cikkek.

Ha nem történik szűrési feltétel megadása, úgy a *Lekérdezés futtatása* ( kattintva a teljes gyári alkatrész törzs megjelenik a képernyőn (3. ábra). ) nyomógombra

| Gyári alkatrész b                               | öngésző  |               |                  |       |          |                                  |       |
|-------------------------------------------------|----------|---------------|------------------|-------|----------|----------------------------------|-------|
| Gyártmányok                                     | Riportok | Utolsó követő |                  |       |          |                                  |       |
| <ul> <li>Kitárolható</li> <li>C Infó</li> </ul> |          |               | Szabad           | Fogla | It       | Egységár<br> 665,65<br>Pathor ár |       |
|                                                 |          | Raktárkés     | szlet            | 0     |          |                                  | 1000  |
|                                                 | _        | Betárolás     | alatt o          |       | -        | 1005,05<br>Akaiáa ár             | 10.00 |
|                                                 | _        | Magrandalás   |                  |       | _        | AKCIOS al                        |       |
|                                                 |          | megrendeles   | aiauju           | U     | _        | 1005,05                          | 1.255 |
| Előtér törzs                                    | C        | Háttér törzs  | +                |       | 1 2      | 0.000                            |       |
| C.szám                                          |          | F.cs. A.cs. O | Gyári alkatr.(N) |       | Cikkcsop | . törzs(N)                       |       |
| 3062421000                                      |          | k             | (UPL MH. GI.DU   | JGÓ   | KUPL M.I | H. JAVÍTÓ KLT                    |       |
| 30621T8025                                      |          | K             | (UPL M.H. JAV.   | KLT   | KUPL M.I | H. JAV. KÉSZL                    |       |
| 3062151E25                                      |          | K             | (UPL M.H. JAV.   | KÉSZL | KUPL M.I | H. JAV. KÉSZL                    |       |
| 306110H625                                      |          | K             | (UPL M.H. JAV.   | KÉSZL | KUPL M.I | H. JAV. KÉSZL                    |       |
| 306210W025                                      |          | K             | (UPL M.H. JAV.   | KÉSZL | KUPL M.I | H. JAV. KÉSZL                    |       |
| -16902050-0                                     |          | K             | UPL M.H. JAV.    | KÉSZL | KUPL M.I | H. JAV. KÉSZL                    |       |
| -16902024-0                                     |          | K             | UPL M.H. JAV.    | KÉSZL | KUPL M.I | H. JAV. KÉSZL                    |       |
| 3061110V26                                      |          | J             | AVÍTÓKÉSZLET     | Г     | KUPL M.I | H. JAV. KÉSZL                    |       |
| 3062216E25                                      |          | K             | UPL M.H. JAV.    | KÉSZL | KUPL M.I | H. JAV. KÉSZL                    |       |
|                                                 |          |               |                  |       |          |                                  | -     |
| •                                               |          |               | III              |       |          |                                  | F     |
| Saját raktárkés                                 | zlet     |               |                  |       | 26803    |                                  | Y     |
| Lekérdezés fut                                  | tatása   |               |                  |       |          |                                  |       |

3. ábra

A **gyári alkatrészböngésző** ablak használatáról lásd az **Alkatrészböngésző** modul használati útmutatóját.

#### 2.2. Egyéb alkatrészek

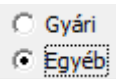

A kiválasztás elvégzését követően (**Egyéb**) az alábbi ablak jelenik meg (4. ábra):

| Nem gyári alkatrész k             | öngésző   |                       |             |         |               |              |           |              |
|-----------------------------------|-----------|-----------------------|-------------|---------|---------------|--------------|-----------|--------------|
| Szûrés Riportok                   | 5         |                       |             |         |               |              |           |              |
| Kitárolható                       |           |                       |             |         | Lista         | ár           |           |              |
| C Infó                            |           | S                     | zahad       | Foglalt | Dorte         | ar ár        | 1.1       |              |
|                                   | Rakt      | árkészlet             |             | rogran  | Falu          |              | -         |              |
|                                   | Betár     | olás alatt            | i           |         | Akció         | ós ár        |           |              |
|                                   | Megrend   | elés alatt            |             |         |               |              |           |              |
| Kód                               | Belső kód | Egyéb cik             | k/szolg.(N) | Megál   | l.besze Lista | ár árréF.cs. | A.cs. Cik | kcsop. töl 🔺 |
|                                   |           |                       |             |         |               |              |           |              |
|                                   |           |                       |             |         |               |              |           | =            |
|                                   |           |                       |             |         |               |              |           |              |
|                                   |           |                       |             |         |               |              |           |              |
| i                                 | -<br>     | _                     |             |         |               |              |           |              |
|                                   |           |                       |             |         |               |              |           |              |
|                                   |           |                       |             |         |               |              |           |              |
|                                   |           |                       |             |         |               |              |           |              |
| •                                 |           |                       |             |         |               |              |           | +            |
| ∫ Saját raktárkészlet<br>□ Szabad | ?         | t≣                    |             |         | 1/24          |              |           | 1            |
|                                   |           | and the second second |             |         |               |              |           | 100 000 000  |

4. ábra

A Kód mezőbe írható szűrési feltételnek megfelelően listázhatóak a képernyőre az egyéb cikkek. Ha

nem történik szűrési feltétel megadása, úgy a *Lekérdezés futtatása* (**EEE**) nyomógombra kattintva a teljes egyéb alkatrész törzs megjelenik a képernyőn (5. ábra).

|                     |                |                    |          |                 | Listoár               |      |                | -    |
|---------------------|----------------|--------------------|----------|-----------------|-----------------------|------|----------------|------|
| Kitárolható         |                |                    |          |                 |                       | - 11 | 1.1.6          | 1    |
| 🔿 Infó              |                | Szahad             | Fogla    | alt             | 2041,67<br>Dortnor ór | -12  | -              | _    |
|                     | Raktárk        | észlet n           | lo       |                 | Partner al            | - 11 |                |      |
|                     | Betárolá       | s alatt o          | 1.00     | -               | 2041,67<br>Akción ór  | -10  |                |      |
|                     | Megrendelé     | s alatt o          | 1,00     | _               | ARCIUS al             | - 11 |                |      |
|                     | Megrendere     | s alau ju          | Ju       |                 | 12041,67              |      |                |      |
| ۲ód                 | Belső kód      | Egyéb cikk/szolg.( | (N) N    | /legáll.besze l | .istaár árréF.cs.     | A.cs | . Cikkcsop. tö | jı - |
| 57093080            | 57093080       | SEBVÁLTÓ GOMB      | KRÓMC    | 1 225,00        | 40,00-                | -    | SEB VÁLTÓ      |      |
| 24345               | 24345          | 185/65 R15 88T AL  | PIN3 MIC | 14 001,25       | 44,05-                | -    | LENGÉSCS       | ĪĹ   |
| ÉKTÁRCSA            | FÉKTÁRCSA      | FÉKTÁRCSA SZAE     | BÁLYZÁS  | 4 000,00        | ,00 -                 | -    | FÉKTÁRCS/      | Ā    |
| 41372               | 141372         | FÉKHENGER FELI     | ĴJÍTÓ KẾ | 877,00          | 20,00 -               | -    | FŐFÉKHEN       | ē    |
| 7093156             | 57093156       | AJTÓZÁR DÍSZITÖ    | GOMB P   | 470,00          | 20,00 -               | -    | DISZCSIK       | _    |
| 7093150             | 57093150       | SZELEPSAPKA BE     | ETA CUP  | 490,00          | 40,00-                | -    | TARTOZÉK       | _    |
| 25/75R16CONTI       | 225/75R16CONTI | CONTINENTAL 225    | /75 R16  | 28 848,00       | 20,00 -               | -    | TÉLIGUMI       | _    |
| 05/60R16MATAD       | 205/60R16MATAD | 205/60R16 MATAD    | OR MP5   | 15 096,00       | 20,00 -               | -    | TÉLIGUMI       | _    |
| 0818568             | 00818568       | BENZINSZÛRŐ        |          | 2 748,00        | 10,00 -               | -    | -              | _    |
| DV5-D               | DV5-D          | DESZTILÁLT VÍZ 51  | S        | 243,00          | 20,00 -               | -    | -              | _    |
| •                   |                | III                |          |                 |                       |      | ÷              |      |
| Saját raktárkészlet |                | =1                 | = / /    | 1/2010          |                       |      |                |      |

5. ábra

A **nem gyári alkatrészböngésző** ablak használatáról lásd az **Alkatrészböngésző** modul használati útmutatóját.

# 3. A Vevői alkatrész rendelés karbantartása ablak menüpontjai

# 3.1. Riportok

A "Riportok" főmenüre kattintva az alábbi almenüpontok érhetőek el (6. ábra).

| Ripo | ortok                |
|------|----------------------|
|      | Szabadon             |
|      | Jogosultsággal       |
|      | Vevői értékesítés    |
|      | Vevõi ért. (alk.típ) |
|      | Vevői foglalások     |
|      | Alkatrész foglalás   |
|      | 6. ábra              |

A Szabadon és Jogosultsággal almenüpontok nincsenek feltöltve riportokkal.

A Vevői értékesítés almenüpontra kattintva számla dátum, illetve teljesítési dátum alapján meghatározott intervallumra szűrve listázhatóak képernyőre az alkatrész értékesítés számlái. A riport mutatja a számlákon lévő alkatrészek beszerzési árát (szumma) és eladási árát (szumma), valamint a kettő különbségét számlánként.

A Vevői ért. (alk. típ) almenüpontra kattintva az előző riport jeleníthető meg, de a számlák üzletenként vannak csoportosítva az adott időszakon belül.

A Vevői foglalások menüpontra kattintva adott időszakra hívhatóak le képernyőre a vevői alkatrész foglalások.

Az Alkatrész foglalás menüpontra kattintva adott időszakra üzletenként tekinthetőek meg képernyőn az alkatrész foglalások.

## 3.2. Szűrés

A "Szűrés" főmenüre kattintva az alábbi almenüpontok érhetőek el (7. ábra).

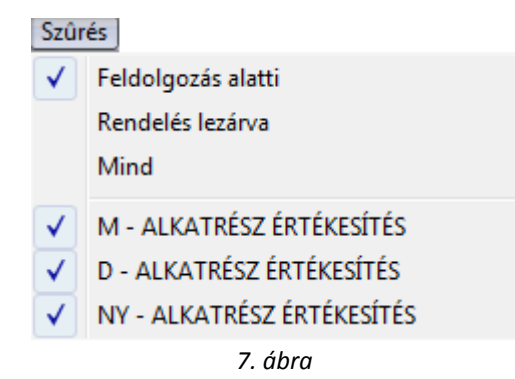

Alapértelmezésben a Feldolgozás alatti rendelések érhetőek el az összes üzletre vonatkozóan.

# 3.3. Régi készletfoglalás

A "Régi készletfoglalás" menüpontra kattintva megjelennek képernyőn a 30 napnál régebbi készletfoglalások (8. ábra).

| Dátum       | Cikkszám    | Megnevezés           | Rendelés | Partner neve     |
|-------------|-------------|----------------------|----------|------------------|
| 2008.01.02. | 30210VK000  | NYOMÓLAP             | 5128     | EKO KONZERVIPARI |
| 2008.01.02. | 265557F000  | H. KOMBINÁLT LÁMPA   | 5127     | JU-KO KFT.       |
| 2008.01.02. | 261307F000  | IRÁNYJELZŐ BAL       | 5126     | BÁZIS AUTÓSBOLT  |
| 2008.01.02. | 620300X830  | LÖKHÁRÍTÓ MEREVÍTŐ E | 5126     | BÁZIS AUTÓSBOLT  |
| 2008.01.02. | 75134AV630  | KAROSSZ. TARTOZÉK    | 5122     | BALOGH KFT.      |
| 2008.01.02. | 641305M030  | DOBLEMEZ E RÉSZ JE   | 5122     | BALOGH KFT.      |
| 2008.01.02. | 0155309321  | PATENT               | 5121     | BALOGH KFT.      |
| 2008.01.02. | 85022BN700  | LÖKHÁRÍTÓ H          | 5121     | BALOGH KFT.      |
| 2008.01.02. | 24382AY600  | FEDÉL                | 4840     | ASZTALOS ATTILA  |
| 2008.01.02. | -13902089-0 | EGYEB                | 5119     | GERMUSNÉ ERŐS M  |
| 2008.01.02. | KE760EB450  | H.AJTÓ DÍSZBURKOLAT  | 5117     | CSŐSZ KFT.       |
| 2008.01.02. | 96365EB11A  | TÜKÖR                | 5117     | CSŐSZ KFT.       |
| 2008.01.02. | 828709U000  | DISZCSIK             | 5115     | PALICZ JÁNOS     |
| •           |             | m                    |          | •                |
| ?           | t           |                      |          | / !!             |

8. ábra

Azaz az olyan készletfoglalások, amelyek még nem lettek bevételezve, de le lettek foglalva vevők részére.

# 3.4. Árajánlatok

Az "Árajánlatok" menüpontra kattintva az Árajánlatok megtekintése nevű ablak jelenik meg (9. ábra).

| 🔆 Árajánlatok megtekintése            |              |          |                    | <b>•</b> ×                    |
|---------------------------------------|--------------|----------|--------------------|-------------------------------|
|                                       |              | res/     | T                  |                               |
| Partner neve                          | Állapot      | Érvényes | Nettó összesen     | Árajánlat∥Á ^                 |
|                                       |              |          |                    |                               |
| · · · · · · · · · · · · · · · · · · · |              |          |                    | •                             |
|                                       | <b>≣</b> < < |          |                    | <b></b>                       |
| C.szám Megnevezés                     |              | Menn     | yiség Egységár Köt | ött e <mark>Megjegyzés</mark> |
|                                       |              |          |                    |                               |
| •                                     | m            |          |                    | F                             |
|                                       |              |          |                    |                               |

9. ábra

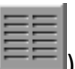

Az **Árajánlatok megtekintése** ablakon listázhatóak a *Lekkérdezés futtatása* (**FE**) nyomógombra kattintást követően az **Alkatrészböngésző** modulban készült alkatrész árajánlatok (10. ábra).

|                                                                                                    | DEAL                                                  |                         | T         | ES7          | T                                    |                                                                                                    |          |           | 7        |
|----------------------------------------------------------------------------------------------------|-------------------------------------------------------|-------------------------|-----------|--------------|--------------------------------------|----------------------------------------------------------------------------------------------------|----------|-----------|----------|
|                                                                                                    |                                                       | Állanot                 | É,        | ványos       | Nottó                                | Öcezocon                                                                                                    | Á        | raiánlati | ιń.      |
| BILLER TAMÁS                                                                                                    |                                                       | Vevőnek                 | kiadva 20 | 08.02.15     | neuo                                 | 9.27                                                                                                    | 2.49     | Áraiánla  | at u     |
|                                                                                                    |                                                       |                         |           |              |                                      |                                                                                                    | =1       |           |          |
| ?                                                                                                    |                                                       |                         |           | 1/1<br>Menny | iséa Fr                              |                                                                                                    |          | Megieg    | <b>P</b> |
| <b>?</b><br><b></b>                                                                                                    | III<br>Megnevezés<br>KUPL M.H. JAV.                   | KÉSZL                   |           | Menny        | iség Eg<br>1.00                      | )<br>Jységár K<br>3 829.88                                                                                                    | Cötött e | Megjegy   | л<br>yz  |
| <b>7</b><br><b>.szám</b><br>062151E25<br>16902024-0                                                                                                    | Megnevezés<br>KUPL M.H. JAV.<br>KUPL M.H. JAV.        | KÉSZL<br>KÉSZL          |           | Menny        | <mark>iség</mark> Eg<br>1,00<br>1,00 | <b>Jységár</b> K<br>3 829,88<br>2 992,09                                                                                                    | Kötött e | Megjegy   | yz       |
| <b>7</b><br><b>5</b><br><b>5</b><br><b>5</b><br><b>5</b><br><b>5</b><br><b>1</b><br><b>1</b><br><b>1</b><br><b>1</b><br><b>1</b><br><b>1</b><br><b>1</b><br><b>1</b> | III<br>Megnevezés<br>KUPL M.H. JAV.<br>KUPL M.H. JAV. | KÉSZL<br>KÉSZL<br>KÉSZL |           | Menny        | iség Eg<br>1,00<br>1,00<br>1,00      | <b>b</b><br><b>b</b><br><b>b</b><br><b>b</b><br><b>b</b><br><b>b</b><br><b>b</b><br><b>c</b><br><b>b</b><br><b>c</b><br><b>c</b><br><b>c</b><br><b>c</b><br><b>c</b><br><b>c</b><br><b>c</b><br><b>c</b> | Kötött e | Megjegy   | yz       |
| 3         1           .szám         1           062151E25         16902024-0           16902050-0         16902050-0                                                 | III<br>Megnevezés<br>KUPL M.H. JAV.<br>KUPL M.H. JAV. | KÉSZL<br>KÉSZL<br>KÉSZL |           | Menny        | iség Eg<br>1,00<br>1,00<br>1,00      | <b>yységár K</b><br>3 829,88<br>2 992,09<br>2 450,52                                                                                                    | Kötött e | Megjegy   | y z.     |

10. ábra

A *vevői rendelés készítése* (**P**) nyomógombra kattintva az elkészült árajánlat beemelhető az alkatrész értékesítés modulban árajánlat nem készíthető). A nyomógombra kattintást követően a következő ablak jelenik meg (11. ábra).

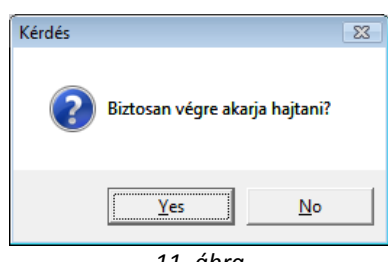

11. ábra

Igen (yes) válasz esetén a következő ablak jelenik meg (12. ábra).

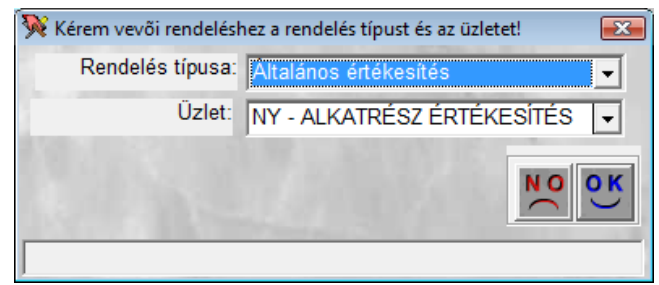

12. ábra

A Kérem vevői rendeléshez a rendelés típust és az üzletet! nevű ablakon kell kiválasztani, hogy az alkatrész rendelés milyen típussal és melyik üzlethez kerüljön rögzítésre. A ОК

) nyomógombra kattintást követően a következő ablak jelenik meg a képernyőn (13. mentés ( ábra).

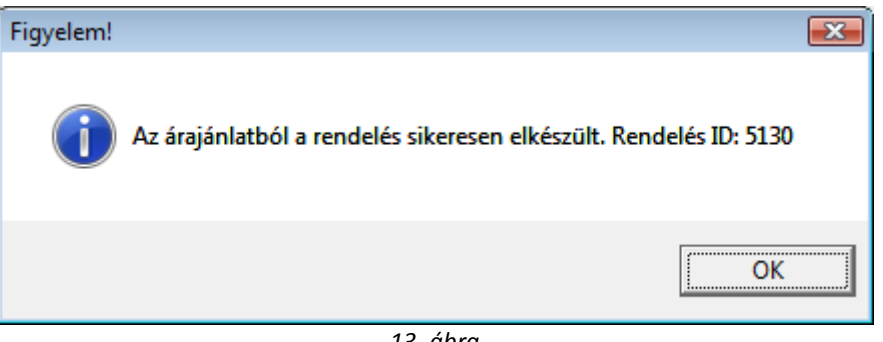

13. ábra

Az OK gomb lenyomását követően a rendszer megnyitja A kijelölt vevői rendelés módosítása nevű ablakot, amibe beemelte az árajánlatot (14. ábra). A Kijelölt vevői rendelés módosítása ablak használatáról a következő fejezetben lehet olvasni.

| 🐝 Δ kijelölt vevõi r                                        | endelés módosítása |                  |                     |                         |         |         |              |           |             |             |
|-------------------------------------------------------------|--------------------|------------------|---------------------|-------------------------|---------|---------|--------------|-----------|-------------|-------------|
| Készlet információ                                          | Szlán nem mód-k    | at Ár frissítése | Kitárolás           | Vevõnek á               | tadás   | Számláz | ás Rendelé   | s számlái | Státusz n   | nódosítás   |
| Rendelés lezárása                                           | Partner kedvezmér  | nyei Nyomtatás   | Napló m             | egtekintése             | Helye   | esbítés | Cikk nevéne  | k mód.    | Ért. akciók |             |
|                                                             | DEAL               |                  |                     | TE                      | s7      | T       |              | ł         |             |             |
| Vevő                                                        | GILLER TAMÁS       |                  | U T                 | elefonszár              | n       |         | ID 5130      | )         | Élő 🛛       | -lõ 🔹       |
| Description de                                              |                    |                  |                     |                         | 1105    |         |              | 240       |             |             |
| N 1.1                                                       | SARLÓ UTCA 11      | . FSZ/1          |                     |                         | . 74    | 1000    | Állapot Fe   | Idolgozá  | is alatt    | -           |
| Dátum                                                       | 2008.02.15.        |                  | Pénzne              | m HUF                   |         | 1.5     | Típus Á      | talános ( | értékesítés | <b>•</b>    |
| Üzlet                                                       | NY - ALKATRÉS      | Z ÉRTÉKES 💌      | ○ Szlán n<br>Kedvez | em mód-ha<br>ményt adha | ıt<br>t | 1       | Rögzítő dn   | nsdba     |             | A. C.       |
| Megjegyzés                                                  |                    |                  |                     |                         |         |         |              |           |             |             |
| Vevő besorolás                                              | Kisker.            |                  |                     | Áfa 1855                | 5,00    |         | Össze        | sen 1112  | 27,00       | HUF         |
| Nettó                                                       | 9272,00            |                  |                     | Sel.                    |         |         |              | <b>#</b>  |             | 0<br>0<br>K |
| Foglalások (3)                                              |                    | Kitárolt alkatré | szek (0)            |                         |         | Szám    | lázott alkat | részek (( | 0)          |             |
| Cikkszám (F3)                                               | Cikk               |                  |                     |                         | M       | lennyis | Egységár     | Raktári   | Betár. al   | Megrend V   |
| -16902024-0                                                 | KUPL M.H.          | JAV. KÉSZL       |                     |                         |         | 1,00    | 2992,09      | (         | 0 0         | 0           |
| -16902050-0                                                 | KUPL M.H.          | JAV. KÉSZL       |                     |                         |         | 1,00    | 2450,52      | (         | 0 0         | 0           |
| 3062151E25                                                  | KUPL M.H.          | JAV. KÉSZL       |                     |                         | _       | 1,00    | 3829,88      | (         | 0 0         | 0           |
|                                                             |                    |                  |                     |                         |         |         |              |           | _           |             |
|                                                             |                    |                  | iii                 |                         | 1       |         |              |           |             |             |
| <ul> <li>Gyari alkatresz</li> <li>Nem gyári alka</li> </ul> | trész 📔            | ¥ 🔲 🐼            | <b>\$</b>           | V 🗘                     |         |         | i 者 🦉        |           | < <u></u>   | NO OK       |
| Lézetik                                                     |                    |                  |                     |                         |         |         |              |           |             |             |

14. ábra

# 4. Új vevői rendelés felvitele

A **Vevői alkatrész rendelés karbantartása** ablakban az *Új rekord felvitele* () nyomógombra kattintáskor az *Új vevői rendelés felvitele* ablak jelenik meg. Erre az ablakra azonnal az alábbi ablak nyílik meg, ugyanis első lépésként a partner kiválasztását kell elvégezni (15. ábra):

| Partnerek listája        |           |               |                    |
|--------------------------|-----------|---------------|--------------------|
| Egyéb információk Szûrés |           |               |                    |
|                          |           |               |                    |
| Partner neve             | Rövid név | Település név | Pontos szla. cím 🔷 |
|                          |           |               |                    |
|                          |           |               | E                  |
|                          |           |               |                    |
|                          |           |               |                    |
|                          |           |               |                    |
|                          |           |               |                    |
|                          |           |               |                    |
|                          |           |               | •                  |
|                          |           |               | 4                  |
|                          | 1/24      |               |                    |
|                          |           |               |                    |
|                          |           |               |                    |

15. ábra

A Partner neve mezőbe szűrési feltétel írható, amennyiben semmilyen szűrési feltétel nem kerül

beírásra, úgy a *Lekérdezés futtatása* ()) nyomógombra kattintva a teljes partnertörzs jelenik meg a képernyőn (16. ábra).

| Partnerek listája           |           |               |                      |
|-----------------------------|-----------|---------------|----------------------|
| Egyéb információk Szûrés    |           |               |                      |
|                             |           |               | lunk 1973            |
| Partner neve                | Rövid név | Település név | Pontos szla. cím 🔺   |
| -                           |           | GYOMAENDRÖD   | LKK                  |
| A STUDIÓ 90 ÉPÍTÉSZTERVEZŐ  |           | NYÍREGYHÁZA   | DÓZSA GY. U.5.       |
| B-N-ZS KFT                  |           | KOMORO        | UTTÖRŐ U.8.          |
| - JÁRMŰ ÉS ALKATRÉSZKERESKE |           | MISKOLC       | PESTI U. 20.         |
| SZAMOS MÉSG BT              |           | CSENGER       | RÁKÓCZI U.36         |
| "3X5" KFT                   |           | DEBRECEN      | VÁGÓHÍD UTCA 7.      |
| "3X5" KFT.                  |           | DEBRECEN      | VÁGÓHÍD UTCA 7       |
| "CZ&O&GY" KFT               |           | BÜKKÁBRÁNY    | VÖRÖSMARTY U. 6.     |
| "E-URO INTERPRETER" BT      |           | MISKOLC       | HUBA U. 7            |
| "HA-VI-ÉP" KFT.             |           | NYÍRSZŐLŐS    | IZABELLA KÖZ 50/A. 👻 |
| < III                       |           |               | 4                    |
|                             | 1/9864    |               |                      |

16. ábra

Megjegyzés: abban az esetben, ha még nincs bent a törzsben az adott partner, akkor a Partnerek

**listája** ablakban az Új rekord felvitele () nyomógombra kattintásra megjelenő ablakban lehet az új partnert felvinni (17. ábra):

| Ĵj partner felvitele           |                             |                |
|--------------------------------|-----------------------------|----------------|
| Kapcsolatok Kép hozzárendelése |                             |                |
|                                |                             |                |
| Partner neve NAGY MARIANN      | Rövid név NM                | ID             |
| Lev. név NAGY MARIANN          | Belföldi 🔽                  |                |
| Száml. cím                     | Lev. cím                    | 12             |
| 4400 NYÍREGYHÁZA               | ➡ 4400 NYÍREGYHÁZA          | ł              |
| SARLÓ UTCA 1.                  | SARLÓ UTCA 1.               |                |
| Email:                         | a mar 1/2                   | 15 N. C.       |
| Part. típus Magánszemély       | ✓ Fizetési határidő         | 0              |
|                                | Fizetési mód Készpén:       | z 🔹            |
| Adószám -                      | Köz. adósz                  | 1.1            |
| Vendor kód                     | Spec.adózás alá esik 🗌 -    | •              |
| Telefonszám                    | CONTRACTOR OF STREET        | and the second |
| Kártyaszám                     | Kártya érv.dát. 0000.00.00. |                |
| Megjegyzés                     |                             |                |
|                                | ANT                         |                |
| A partner rövid neve           |                             |                |
|                                | 17. ábra                    |                |

Az **Új partner felvitele** ablakban a megfelelő adatok kitöltését, majd a *Mentés* (**ES**) nyomógombra kattintást követően, majd az ablak bezárása (**IST**) után az előző (**Partnerek listája**) ablakhoz lép vissza a rendszer, ahol már megjelenik a felvitt partner.

A partner kiválasztását, majd a *Mentés* ()) nyomógombra kattintást követően a partner neve beíródik az előző (**Új vevői rendelés felvitele**) nevű ablak megfelelő beviteli mezőjébe (18. ábra).

| 😺 lli vevõi rendelé                                        | c felvitele                          |                                          |                      |                                            |                                  |                               |                                     |
|------------------------------------------------------------|--------------------------------------|------------------------------------------|----------------------|--------------------------------------------|----------------------------------|-------------------------------|-------------------------------------|
| Készlet információ<br>Rendelés lezárása                    | Kedvezményt adh<br>Partner kedvezmén | at Ár frissítése<br><b>yei</b> Nyomtatás | Kitárolás<br>Napló n | Vevőnek átadás<br>negtekintése <b>He</b> l | Számlázás Ro<br>lyesbítés Cikk n | endelés számlá<br>evének mód. | ii Státusz módosítás<br>Ért. akciók |
|                                                            | DEAL                                 |                                          |                      | TESZ                                       | ZT                               | the set                       |                                     |
| Vevő                                                       | NAGY MARIANN                         |                                          | 1                    | elefonszám                                 | ID                               |                               | Élő 主                               |
| 1.50                                                       | 4400 NYÍREG                          | YHÁZA                                    |                      |                                            |                                  | 6                             | 1. 192 M.                           |
|                                                            | SARLÓ UTCA 1.                        | Állap                                    | ot Feldolgoz         | ás alatt 📃 💌                               |                                  |                               |                                     |
| Dátum                                                      | 2008.02.15.                          |                                          | Pénzne               | m HUF                                      | Típ                              | us Általános                  | értékesítés 💌                       |
| Üzlet                                                      | NY - ALKATRÉS                        | Z ÉRTÉKES 💌                              | Szlán i<br>C Kedve:  | nem mód-hat<br>zményt adhat                | Rögzi                            | tõ dmsdba                     |                                     |
| Megjegyzés                                                 |                                      |                                          |                      |                                            |                                  |                               |                                     |
| Vevő besorolás                                             |                                      |                                          |                      | Áfa 🔤                                      | Ö                                | sszesen                       |                                     |
| Nettó                                                      | 1                                    |                                          |                      | - John                                     |                                  | 2 🎸                           | NO OK                               |
| Foglalások (0)                                             |                                      | Kitárolt alkatré                         | szek (0)             |                                            | Számlázott                       | alkatrészek                   | (0)                                 |
| Cikkszám (F3)                                              | Cikk                                 |                                          |                      |                                            | Mennyis Egysé                    | gár Raktár                    | i Betár. al Megrend Va              |
|                                                            |                                      |                                          |                      |                                            |                                  |                               | - · ·                               |
| G. Gyári alkatráca                                         | -                                    |                                          | പ                    |                                            | al na airea                      | 1 Mar 1 -                     | • • • • •                           |
| <ul> <li>Oyan alkatres/</li> <li>Nem gyári alka</li> </ul> | trész 💾                              |                                          |                      |                                            |                                  | i 🖄 🗄                         |                                     |

18. ábra

A megjelenő **Új vevői rendelés felvitele** ablakon a vevő kitöltése után kell megnyomni a *mentés* (**)**) nyomógombot, ekkor elmentésre kerül az értékesítési fejléc. Ezután kell az értékesítésre váró alkatrészeket kiválasztani. Az alkatrészek **gyári** és **nem gyári** (**egyéb**) alkatrészek lehetnek.

## 4.1. Gyári alkatrészek felvitele

Gyári alkatrész
 Nem gyári alkatrész

Új gyári alkatrész felvitelekor a **gyári alkatérsz** választógomb bejelölése után az *Új tétel felvitele* (I) nyomógombra kattintás után az ablak alsó felében egy üres sor jelenik meg (19. ábra).

| Sector and the     |                       |                   |          |               |            |            |             |                  |            |
|--------------------|-----------------------|-------------------|----------|---------------|------------|------------|-------------|------------------|------------|
| 🧏 Uj vevõi rendelé | s felvitele           |                   |          |               |            |            |             |                  | ×          |
| Készlet információ | Kedvezményt adł       | nat Ar frissítése | Kitárolá | s Vevõnek áta | adás Szán  | nlázás Rer | idelés szám | lái Státusz mód  | losítás    |
| Rendelés lezárása  | Partner kedvezmér     | nyei Nyomtatás    | Napló i  | megtekintése  | Helyesbíté | s Cikk nev | /ének mód.  | Ert. akciók      |            |
|                    | DEAL                  |                   |          | TES           | SZI        | 7          |             |                  |            |
| Vevő               | NAGY MARIANN          |                   | •        | Telefonszám   |            | ID 🤤       | 5131        | Élő Élő          | •          |
|                    | 4400 NYÍREC           | GYHÁZA            |          |               |            | 20.05      |             |                  |            |
| 1. N. 1. 1.        | SARLÓ UTCA 1.         |                   |          |               | 7907       | Állapo     | t Feldolgo  | zás alatt        | -          |
| Dátum              | Dátum 2008.02.15.     |                   |          |               |            | Típu       | s Általáno  | s értékesítés    | •          |
| Üzlet              | NY - ALKATRÉS         | Z ÉRTÉKES 💌       | Szlán    | nem mód-hat   |            | Rögzítá    | ŏ dmsdba    |                  |            |
| 10 A.C. 1          | And the second second | 2 - N.            | C Kedve  | ezményt adhat |            |            |             | 1                |            |
| Megjegyzés         |                       |                   |          |               |            |            |             |                  |            |
| Vevő besorolás     | Kisker.               |                   |          | Áfa 0         |            | Ös         | szesen ()   |                  | HUF        |
| Nettó              | 0                     |                   |          | 1.1           | 192.14     | -0         | l al        |                  | l surel    |
|                    | 1                     |                   |          | 1000          |            |            | <i>4</i>    |                  | <u>o</u> k |
| Foglalások (0)     |                       | Kitárolt alkatré  | szek (0) |               | Sz         | amlázott a | lkatrészel  | c (0)            |            |
| Cikkszám (F3)      | Cikk                  |                   |          |               | Menn       | yis Egység | jár Raktá   | iri Betár. al Me | egrend Va  |
|                    |                       |                   |          |               |            | ,00        | ,00         | 0 0              | 0          |
|                    |                       |                   |          |               |            |            |             |                  |            |
| Cuári alkatrára    | -                     |                   |          | احمد احمد     |            |            | ale 1       |                  | -          |
| C Nem gyári alka   | trész 💾               | ¥ 🗐 😥             | Ŵ        | 1             |            | S 🍋        |             |                  | O OK       |
| Munkalapból áten   | nelt alkatrészek (k   | észletfoglalások  | :)       |               |            |            |             |                  |            |
|                    |                       |                   |          |               |            |            |             |                  |            |

19. ábra

A kurzor a **Cikkszám** (F3) beviteli mezőben jelenik meg, amelybe beírható a teljes gyári cikkszám, majd a cikkszám kitöltése után a **tabulátor** billentyű megnyomására a rendszer kitölti a teljes sort, már csak a mennyiséget kell kitölteni. Ezután **Enter** billentyű megnyomására új üres sor jelenik meg a képernyő alján, ahová újra felvihető a cikkszám. Ezen lépések ismétlésével felvihetőek a gyári alkatrészek.

Azonban előfordul, hogy keresni kell a cikkszámok közül, ilyenkor nem kell kitölteni a **Cikkszám** (**F3**) mezőt, hanem vagy dupla bal egér kattintással kell belekattintani vagy az F3-as billentyűt kell lenyomni, és akkor az alábbi ablak jelenik meg (20. ábra):

| 🔆 Alkatrészek kiválasztása                                                                                                    | 2 2                                |
|----------------------------------------------------------------------------------------------------|------------------------------------|
| Gyártmány Riportok Info az akciókról Utolsó követő                                                                                                    |                                    |
| Kitárolható     Besz. ár     Szabad készlet     Raktáron lévő készlet     Betárolás alatti készlet     Megrendelés alatti készlet                                                                    | Listaár<br>Partner ár<br>Akciós ár |
| Arrés %   Sürg. árrés %   Mennyit w                                                                                                    | ehet még                           |
| Előtér törzs     C Háttér törzs      C.szám     Gyári alkatr.(N)     Csop. Kódfk Cikkcsop.      Csop. Kódfk Cikkcsop.      Csop. Kódfk Cikkcsop.      Csop. Kódfk Cikkcsop.      Saját raktárkészlet | törzs(N) Gyártmány ID A            |
|                                                                                                    |                                    |

20. ábra

A megjelenő **Alkatrészek kiválasztása** nevű ablakon a **C.szám** mezőbe írt szűrési feltétellel szűkíthetőek a megjelenő cikkszámok, de amennyiben nem kerül szűrési feltétel beírásra, úgy a

*Lekérdezés futtatása* () nyomógombra kattintásra a cikktörzsben szereplő összes gyári alkatrész megjelenik (21. ábra).

| 🔆 Alkatrészek kivá                                      | álasztása    |              |         |                        |                 |            |                    |          | [   | ?    | x   |
|---------------------------------------------------------|--------------|--------------|---------|------------------------|-----------------|------------|--------------------|----------|-----|------|-----|
| Gyártmány Ripo                                          | rtok Info    | az akciókról | Utolsó  | követő                 |                 |            |                    |          |     |      |     |
| <ul> <li>Kitárolható</li> <li>Teljes készlet</li> </ul> | :            | Szabad ké    | szlet   | Besz. ár<br>Foglalt ke | 3 860<br>észlet | ,0         | Listaár<br>4 824,8 | 2        |     | 7    |     |
| Raktáron lé                                             | évő készlet  | 3.0          |         | 0.0                    |                 |            | Partner ár         |          |     |      | _   |
| Betárolás ala                                           | atti készlet | 0.0          | — i     | 0.0                    |                 |            | 4 824,8            | 2        |     |      |     |
| Megrendelés ala                                         | atti készlet | 0.0          | — i     | 0.0                    |                 |            | Akciós ár          |          |     |      |     |
| inegrenderee uit                                        |              | 10,0         |         | 0,0                    |                 |            | 4 824,8            | 2        |     |      |     |
| Árrés % 20,0                                            |              | Sürg. árrés  | % 16,   | 0                      |                 | Mennyit ve | ehet még 0,0       |          |     |      |     |
| Előtér törzs                                            | C Há         | ttér törzs   |         | 1000                   | 1               |            | 61890              | 8.15     |     |      |     |
| C.szám                                                  | Gyári alk    | atr.(N)      |         | Csop.                  | Kódf            | Cikkcsop.  | törzs(N)           | Gyártmái | ny  | ID - | *   |
| 11062G2401                                              | TÖMITÉS      |              |         | A10                    | С               | TÖMITÉS    |                    | NISSAN   | -   | 745  |     |
| 13270D8701                                              | SZELEPF      | EDÉL TÖM     | TÉS     | A10                    | С               | TÖMITÉS    |                    | NISSAN   | -   | 748  | 1.1 |
| 1353322J00                                              | TÖMITÉS      |              |         | A10                    | С               | TÖMITÉS    |                    | NISSAN   | -   | 749  |     |
| 13533AX010                                              | TÖMÍTÉS      |              |         | A10                    | С               | TÖMITÉS    |                    | NISSAN   | -   | 749  | 18  |
| 135659X801                                              | TÖMITÉS      |              |         | A10                    | С               | TÖMITÉS    |                    | NISSAN   | -   | 749  | . 8 |
| 1403589J01                                              | TÖMITÉS      |              |         | A10                    | С               | TÖMITÉS    |                    | NISSAN   | •   | 749  |     |
| 1403670J01                                              | TÖMITÉS      |              |         | A10                    | С               | TÖMITÉS    |                    | NISSAN   | -   | 749  | _ 0 |
| 140369X701                                              | TÖMÍTÉS      |              |         | A10                    | С               | TÖMITÉS    |                    | NISSAN   | -   | 750  |     |
| 15196G2401                                              | TÖMITÉS      |              |         | A10                    | С               | TÖMITÉS    |                    | NISSAN   | -   | 750  |     |
| 15270G2400                                              | TÖMITÉS      |              |         | A10                    | С               | TÖMITÉS    |                    | NISSAN   | -   | 750  |     |
| 166257F401                                              | TÖMITÉS      |              |         | A10                    | С               | TÖMITÉS    |                    | NISSAN   | -   | 752  | 10  |
| 16625V0701                                              | TÖMITÉS      |              |         | A10                    | С               | TÖMITÉS    |                    | NISSAN   | •   | 752  |     |
|                                                         |              |              |         |                        |                 |            |                    |          |     |      | •   |
|                                                         |              |              | -       |                        |                 |            |                    |          |     | •    |     |
| Sajāt raktārkēszl                                       | et ?         | I II I       |         |                        | <               | 16708/2    |                    |          | N O | ОК   |     |
| 🛛 A központi rends                                      | szerben a s  | zármazási l  | nelv kó | d                      |                 |            |                    |          |     |      |     |
|                                                         |              |              |         |                        |                 |            |                    |          |     |      |     |

21. ábra

A megjelenő alkatrészek tovább szűrhetőek úgy, hogy csak azok a cikkek jelenjenek meg, amiből van Saját raktárkészlet

szabad készlet ( Szabad ).

A megfelelő alkatrész kiválasztását, majd a *mentést* (**PS**) követően a következő ablak jelenik meg (22. ábra).

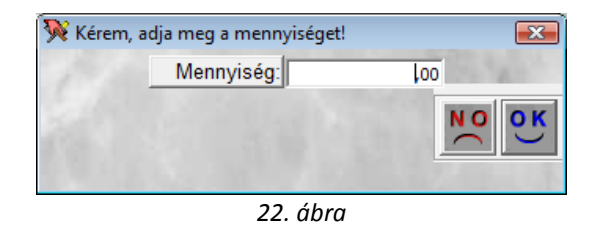

A **Mennyiség** kitöltése után a *mentés* ()) nyomógomb megnyomása következik, és újra az **Alkatrészek kiválasztása** nevű ablak jelenik meg (21. ábra), ahol kiválasztható a következő alkatrész. A folyamatot addig kell ismételni, amíg az összes gyári alkatrész kiválasztásra nem kerül. Az

utolsó alkatrész mennyiségének megadását követően a *kilépés* (**1**) nyomógomb megnyomása következik, és a következő ábra jelenik meg a képernyőn (23. ábra).

| 🐝 Úi vevõi rendelé                                          | s felvitele                 |                            |                |                |             |              |           |             |           |
|-------------------------------------------------------------|-----------------------------|----------------------------|----------------|----------------|-------------|--------------|-----------|-------------|-----------|
| Készlet információ                                          | Kedvezményt ad              | lhat Ár frissítése         | Kitárolás      | Vevõnek átada  | ás Számláz  | ás Rendelé   | s számlái | Státusz n   | nódosítás |
| Rendelés lezárása                                           | Partner kedvezme            | ényei Nyomtatás            | Napló m        | negtekintése H | lelyesbítés | Cikk nevéne  | k mód. 🛛  | Ért. akciók |           |
| IKBY 2                                                      | DEAL                        |                            |                | TES            | ZT          |              | ł         |             |           |
| Vevő                                                        | NAGY MARIAN                 | N                          | U 1            | elefonszám     |             | ID 5131      |           | Élő         | lõ 💌      |
| 1.55                                                        | 4400 NYÍRE                  | GYHÁZA                     |                |                |             | 200          |           |             | 2.3       |
| 1. 3. 1. 1.                                                 |                             | 795"                       | Állapot Fe     | ldolgozá       | s alatt     | •            |           |             |           |
| Dátum                                                       | Dátum 2008.02.15. Pénznem H |                            |                |                |             | Típus Á      | talános é | rtékesítés  | <b>•</b>  |
| Üzlet                                                       | NY - ALKATRÉ                | nem mód-hat<br>ményt adhat | Rögzítő dmsdba |                |             |              |           |             |           |
| Megjegyzés                                                  |                             |                            |                |                |             |              |           |             |           |
| Vevő besorolás                                              | Kisker.                     |                            |                | Áfa 0          |             | Össze        | sen ()    |             | HUF       |
| Nettó                                                       | 0                           |                            |                | - John         |             |              | <b>2</b>  |             | OK<br>OK  |
| Foglalások (0)                                              |                             | Kitárolt alkatré:          | szek (0)       |                | Szám        | lázott alkat | részek (O | )           |           |
| Cikkszám (F3)                                               | Cikk                        | ·                          |                |                | Mennyis     | Egységár     | Raktári   | Betár. al   | Megrend V |
| 130702U50A                                                  | LÁNCFES                     | ZÍTŐ                       |                |                | 1,00        | 17671,56     | 1,00      | 0           | 0         |
| -9900165                                                    | HAJTÓKA                     | R CSAPÁGY                  |                |                | 1,00        | 10891,22     | 6,00      | 0           | 0         |
|                                                             |                             |                            |                |                |             |              |           | ]           | ł         |
| <ul> <li>Gyári alkatrész</li> <li>Nem gyári alka</li> </ul> | trész                       | s 🔲 🐼                      | <b>\$</b>      | <b>V</b> I     | e 🔣         | 8            |           | <b>←</b>    | NO<br>OK  |

23. ábra

4.2. Nem gyári alkatrészek felvitele

Gyári alkatrész
 Nem gyári alkatrész

Új nem gyári alkatrész felvitelekor a **nem gyári alkatérsz** választógomb bejelölése után az Uj tétel

*felvitele* () nyomógombra kattintás után az ablak alsó felében egy üres sor jelenik meg (24. ábra).

| َ Ý Új vevõi rendelé                                        | s felvitele      |                   |                   |                                       |              |             |           |             | <b>—</b>   |
|-------------------------------------------------------------|------------------|-------------------|-------------------|---------------------------------------|--------------|-------------|-----------|-------------|------------|
| Készlet információ                                          | Kedvezményt ad   | hat Ár frissítése | Kitárol           | ás Vevőnek átadá                      | ás Számlázá  | s Rendelé   | s számlái | Státusz mó  | ódosítás   |
| Rendelés lezárása                                           | Partner kedvezmé | nyei Nyomtatás    | Napló             | megtekintése H                        | elyesbítés ( | likk nevéne | k mód. É  | Ért. akciók |            |
|                                                             | DEAL             |                   |                   | TES                                   | ZT           |             | 1         |             |            |
| Vevő                                                        | NAGY MARIAN      | N I               | •                 | Telefonszám                           |              | D 5131      |           | Élő Él      | õ 💌        |
|                                                             | 4400 NYÍRE       | GYHÁZA            |                   |                                       |              | 5           |           |             | 100        |
| N 177                                                       | SARLÓ UTCA 1     |                   |                   |                                       | THE .        | Állapot Fe  | Idolgozás | s alatt     | •          |
| Dátum                                                       | 2008.02.15.      |                   | Pénzi             | em HUF                                | 1.15         | Típus Á     | talános é | rtékesítés  | •          |
| Üzlet                                                       | NY - ALKATRÉS    | SZ ÉRTÉKES 💌      | O Szlái<br>C Ked∖ | n nem mód-hat<br>/ezményt adhat       | F            | lögzítő dn  | nsdba     | 1           | a. 13      |
| Megjegyzés                                                  |                  |                   |                   |                                       |              |             |           |             |            |
| Vevő besorolás                                              | Kisker.          |                   |                   | Áfa 0                                 |              | Össze       | sen ()    |             | HUF        |
| Netto                                                       | 0                |                   |                   | - Jahr                                |              |             | <b>\$</b> | N           | OK<br>OK   |
| Foglalások (0)                                              |                  | Kitárolt alkatré: | szek (O)          | )                                     | Száml        | ázott alkat | részek (O | )           |            |
| Cikkszám (F3)                                               | Cikk             |                   |                   |                                       | Mennyis E    | gységár     | Raktári   | Betár. al M | legrend Va |
| 130702U50A                                                  | LÁNCFES          | ZÍTŐ              |                   |                                       | 1,00         | 17671,56    | 1,00      | 0           | 0          |
| -9900165                                                    | HAJTÓKA          | R CSAPÁGY         |                   |                                       | 1,00         | 10891,22    | 6,00      | 0           | 0          |
|                                                             |                  |                   |                   |                                       | ,00          | ,00         | 0         | 0           | 0          |
|                                                             |                  |                   |                   |                                       |              |             |           |             |            |
| •                                                           |                  |                   |                   |                                       |              |             |           |             | Þ          |
| <ul> <li>Gyári alkatrész</li> <li>Nem gyári alka</li> </ul> | trész 🕌          | s 🗐 💰             | Ŵ                 | I I I I I I I I I I I I I I I I I I I | 3 🔣          | 🍋 🏅         |           | <           | NO OK      |
| Új tétel felvitele                                          |                  |                   |                   |                                       |              |             |           |             |            |
|                                                             |                  |                   |                   | 24 ábra                               |              |             |           |             |            |

A kurzor a **Cikkszám** (F3) beviteli mezőben jelenik meg, amelybe beírható a teljes nem gyári cikkszám, majd a cikkszám kitöltése után a **tabulátor** billentyű megnyomására a rendszer kitölti a teljes sort, már csak a mennyiséget kell kitölteni. Ezután **Enter** billentyű megnyomására új üres sor

nem gyári alkatrészek. Azonban előfordul, hogy keresni kell a cikkszámok közül, ilyenkor nem kell kitölteni a **Cikkszám** (F3) mezőt, hanem vagy dupla bal egér kattintással kell belekattintani vagy az F3-as billentyűt kell

jelenik meg a képernyő alján, ahová újra felvihető a cikkszám. Ezen lépések ismétlésével felvihetőek a

(F3) mezőt, hanem vagy dupla bal egér kattintással kell belekattintani lenyomni, és akkor az alábbi ablak jelenik meg (25. ábra):

| Mikatróczak kiuślacztóca                                   |                     |                     |                    | 2 2          |
|------------------------------------------------------------|---------------------|---------------------|--------------------|--------------|
| Alkatreszek kivalasztasa<br>Gyártmány Pinortok Jofo a      | a akciókról – Utola | á követő            |                    |              |
| Guere a se                                                 | Z AKCIOKIOI OLOIS   |                     |                    |              |
| <ul> <li>Kitarolhato</li> <li>C. Telies készlet</li> </ul> |                     | Besz. ár            | Listaár            |              |
| C Teljes Keszlet                                           | Szabad készlet      | Foglalt készlet     |                    |              |
| Raktáron lévő készlet                                      |                     |                     | Partner år         |              |
| Betárolás alatti készlet                                   |                     |                     | AL 16 6            | 1.0          |
| Megrendelés alatti készlet                                 |                     |                     | Akcios ar          |              |
|                                                            |                     |                     |                    | 1.1.1.1      |
| Árrés %                                                    |                     | Mennyit             | vehet még          |              |
| 🖸 Előtér törzs 💦 C Hát                                     | tér törzs           |                     | 8 8 13             | 5            |
| Kód Bels                                                   | ő kód E             | gyéb cikk/szolg.(N) | Megáll.beszer. Lis | staár a Cs 🔶 |
|                                                            |                     |                     |                    |              |
|                                                            |                     |                     |                    |              |
|                                                            |                     |                     |                    | E            |
|                                                            |                     |                     |                    |              |
|                                                            |                     |                     |                    |              |
|                                                            | l                   |                     |                    |              |
|                                                            |                     |                     |                    |              |
|                                                            |                     |                     |                    |              |
|                                                            | I                   |                     |                    | 2            |
|                                                            |                     |                     |                    |              |
|                                                            |                     |                     |                    |              |
| l'                                                         |                     |                     |                    | -            |
| •                                                          | III                 |                     |                    | •            |
| Saját raktárkészlet                                        |                     |                     |                    | NO OK        |
|                                                            |                     |                     |                    |              |

25. ábra

A megjelenő **Alkatrészek kiválasztása** nevű ablakon a **Kód** mezőbe írt szűrési feltétellel szűkíthetőek a megjelenő cikkszámok, de amennyiben nem kerül szűrési feltétel beírásra, úgy a

*Lekérdezés futtatása* ( ) nyomógombra kattintásra a cikktörzsben szereplő összes nem gyári alkatrész megjelenik (26. ábra).

| 🙀 Alkatrészek kiválaszt         | ása                   |                                                                                                    |                         | ? 🗙          |
|---------------------------------|-----------------------|----------------------------------------------------------------------------------------------------|-------------------------|--------------|
| Gyártmány Riportok              | Info az akciókról Uto | olsó követő                                                                                                    |                         |              |
| Kitárolható<br>C Teljes készlet |                       | Besz. ár 1 225,0 L                                                                                                    | istaár                  |              |
|                                 | Szabad készle         | Foglalt készlet                                                                                                    | j2 041,07<br>Partner ár |              |
| Raktáron lévő k                 | észlet 0,0            | 0,0                                                                                                    | 2 0/1 67                | 1.00         |
| Betárolás alatti k              | észlet 0,0            | 0,0                                                                                                    | Akciós ár               | 1.000        |
| Megrendelés alatti k            | észlet 0,0            | 0,0                                                                                                    | 2 041 67                |              |
| Árrés % 40,0                    |                       | Mennyit vehet r                                                                                                    | nég 0                   | 1            |
| Előtér törzs                    | C Háttér törzs        | and the second second s | 18 9 1                  | 25           |
| Kód                             | Belső kód             | Egyéb cikk/szolg.(N)                                                                                                    | Megáll.beszer. L        | istaár (Cs 🔺 |
| 57093080                        | 57093080              | SEBVÁLTÓ GOMB KRÓMOZOTT F                                                                                                    | PIR 1 225,00            | 40,00H4      |
| 24345                           | 24345                 | 185/65 R15 88T ALPIN3 MICHELIN                                                                                                    | 14 001,25               | 44,05 L1:    |
| 141372                          | 141372                | FÉKHENGER FELÚJÍTÓ KÉSZLET                                                                                                    | 877,00                  | 20,00 L7     |
| 57093156                        | 57093156              | AJTÓZÁR DÍSZITÖGOMB PIN UP K                                                                                                    | (Éł 470,00              | 20,00 N3     |
| 57093150                        | 57093150              | SZELEPSAPKA BETA CUP KÉK                                                                                                    | 490,00                  | 40,00 TS     |
| 225/75R16CONTI                  | 225/75R16CONTI        | CONTINENTAL 225/75 R16 TÉLIGU                                                                                                    | JM 28 848,00            | 20,00 TR     |
| 205/60R16MATADO                 | R205/60R16MATADC      | 205/60R16 MATADOR MP59 NORE                                                                                                    | DIC 15 096,00           | 20,00 TR     |
| 00818568                        | 00818568              | BENZINSZÛRÕ                                                                                                    | 2 748,00                | 10,00 96     |
| DV5-D                           | DV5-D                 | DESZTILÁLT VÍZ 5L-S                                                                                                    | 243,00                  | 20,00 TH     |
| 4382                            | 4382                  | 255/65 R17 SC-ICE 110H PIRELLI                                                                                                    | 39 966,66               | 17,54 TL     |
| 679177                          | 679177                | AKKU SARU                                                                                                    | 306,00                  | 20,00 TP     |
| 92104                           | 92104                 | VONÓH.DUGÓ                                                                                                    | 433,00                  | 30,00 E4     |
|                                 |                       |                                                                                                    | _                       | -            |
|                                 |                       | 1                                                                                                    |                         | 4            |
| Szabad                          |                       | ≣< < 1/3598                                                                                                    |                         | NOOK         |
|                                 |                       |                                                                                                    |                         |              |
|                                 |                       |                                                                                                    |                         |              |

26. ábra

A megjelenő alkatrészek tovább szűrhetőek úgy, hogy csak azok a cikkek jelenjenek meg, amiből van Saját raktárkészlet

szabad készlet (🔽 Szabad

A megfelelő alkatrész kiválasztását, majd a *mentést* () követően a következő ablak jelenik meg (27. ábra).

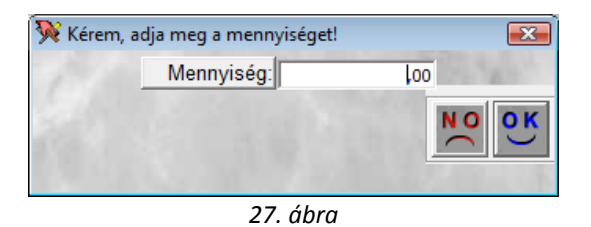

A **Mennyiség** kitöltése után a *mentés* () nyomógomb megnyomása következik, és újra az **Alkatrészek kiválasztása** nevű ablak jelenik meg (26. ábra), ahol kiválasztható a következő alkatrész. A folyamatot addig kell ismételni, amíg az összes nem gyári alkatrész kiválasztásra nem

kerül. Az utolsó alkatrész mennyiségének megadását követően a *kilépés* (**1** megnyomása következik, és a következő ábra jelenik meg a képernyőn (28. ábra).

).

) nyomógomb

| 😻 Úli vevői rendelés felv                                               | itele            |                 |          |              |       |          |              |            |              |          |
|-------------------------------------------------------------------------|------------------|-----------------|----------|--------------|-------|----------|--------------|------------|--------------|----------|
| Készlet információ Ke                                                   | lvezményt adhat  | Ár frissítése   | Kitárolá | s Vevõnek át | adás  | Számlázá | s Rendelé    | s számlái  | Státusz mód  | osítás   |
| Rendelés lezárása Part                                                  | ner kedvezménvei | Nvomtatás       | Napló    | meatekintése | Helve | sbítés C | ikk nevénel  | k mód. – I | Ért. akciók  | 05/105   |
|                                                                         | AL               |                 |          | TES          | ŝΖ    | T        |              | 1          |              |          |
| Vevő NAC                                                                | GY MARIANN       |                 | •        | Telefonszán  | 1     | I        | D 5131       |            | Élő Élő      | -        |
| 440                                                                     | ) NYÍREGYH       | IÁZA            |          |              |       |          | Se of        |            |              | 1200     |
| SARLÓ UTCA 1.                                                           |                  |                 |          |              | 1.76  | i i      | Ilapot Fe    | Idolgozá   | s alatt      | -        |
| Dátum 200                                                               | 8.02.15.         |                 | Pénzn    | em HUF       |       |          | Tipus Ál     | talános é  | rtékesítés   | •        |
| Üzlet NY - ALKATRÉSZ ÉRTÉKES ▼ Szlán nem mód-hat<br>C Kedvezményt adhat |                  |                 |          |              |       | R        | ögzítő dm    | nsdba      |              |          |
| Megjegyzés                                                              |                  |                 |          |              |       |          |              |            |              |          |
| Vevő besorolás Kisk                                                     | er.              |                 |          | Áfa 0        |       |          | Összes       | en ()      |              | HUF      |
| Nettó 0                                                                 | Million I        |                 |          | - al         |       | 1        |              | <b>\$</b>  | NO           | ок       |
| Foglalások (0)                                                          | Ki               | tárolt alkatrés | zek (0)  |              |       | Számla   | ázott alkati | részek (O  | )            |          |
| Cikkszám (F3)                                                           | Cikk             |                 |          |              | M     | ennyis E | gységár      | Raktári    | Betár. al Me | grend Va |
| 130702U50A                                                              | LÁNCFESZÍTŐ      | 5               |          |              |       | 1,00     | 17671,56     | 1,00       | 0            | 0        |
| -9900165                                                                | HAJTÓKAR C       | SAPÁGY          |          |              |       | 1,00     | 10891,22     | 6,00       | 0            | 0        |
| 147961                                                                  | BERNER FÉK       | TISZTÍTÓ SPI    | RAY      |              |       | 1,00     | 405,00       | 15,00      | 0            | 0        |
| MOBIL1                                                                  | MOBIL1 RALL      | Y 5W50 208L     | MOTO     | RO           |       | 2,00     | 3790,03      | 174,30     | 0            | 0        |
| •                                                                       |                  |                 |          |              |       |          |              |            |              | •        |
| <ul> <li>Gyári alkatrész</li> <li>Nem gyári alkatrész</li> </ul>        |                  | <b>(</b>        | ø        | <b>I</b>     | Test  | K        | 8            |            |              | 0 OK     |
|                                                                         |                  |                 |          |              |       |          |              |            |              |          |

28. ábra

Az **Új vevői rendelés felvitele** nevű ablakon így megjelennek a nem gyári alkatrészek is (ezeket a rendszer kék színnel jelöli). Ezután a képernyő alján lévő *mentés* (**)**) nyomógomb megnyomása következtében mentésre kerülnek a felvitt tételek az eladási fejhez.

# 4.3. Készletfoglalás

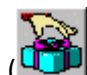

Az alkatrészek felvitelét követően kell a *Készletfoglalás* (**D**) nyomógombra kattintani, melyet követően az alábbi ablak jelenik meg (29. ábra):

| Alkatrész rendelés | információ                       |          |          |           |            |           |           |          |
|--------------------|----------------------------------|----------|----------|-----------|------------|-----------|-----------|----------|
| Cikkszám           | Megnevezés                       | Összes m | Feldolg. | Fiz. kész | Log. készl | Rendelt   | Rendeler  | Gyári ID |
| 130702U50A         | LÁNCFESZÍTŐ                      | 1,00     | ,00      | 1,00      | ,00        | ,00       | ,00       | 7478     |
| 147961             | BERNER FÉKTISZTÍTÓ SPRAY         | 1,00     | ,00      | 1,00      | ,00        | ,00       | ,00       | 1        |
| -9900165           | HAJTÓKAR CSAPÁGY                 | 1,00     | ,00      | 1,00      | ,00        | ,00       | ,00       | 7426     |
| MOBIL1             | MOBIL1 RALLY 5W50 208L MO        | 2,00     | ,00      | 2,00      | ,00        | ,00       | ,00       | 1        |
|                    |                                  |          |          |           |            |           |           | •        |
| ID Megr            | endeszallítóle Raktar Rakt. hely | Szall.   | meniAkt. | mennyFo   | ogl. menn  | Rend. mer | n Beszer. | ar Allap |
| 23042              | 1, 1320µ01  NDH001               |          | 1,00     | 1,00      | 1,00       | ,0        | 0 13 045  |          |
|                    |                                  | 9        |          | 1         |            | X         | 1         | OK       |

29. ábra

Készletfoglalásra azért van szükség, hogy a raktárból az adott cikkek megfelelő mennyiséggel lefoglalásra kerüljenek, hogy másnak ne lehessen értékesíteni azokat.

Az **Alkatrész rendelés információ** ablak adataiból kiolvasható, hogy az adott alkatrészből mennyi foglalt a fizikai készletből és mennyi a rendelendő mennyiség (amennyiben a rendszer a rendelendő mennyiségbe is írt mennyiséget az azt jelenti, hogy nem tudja a raktárból kiszolgálni az

adott értékesítést, ezért az adott alkatrész rendelésére van szükség). *Mentéskor* ()) az Új vevői rendelés felvitele ablakhoz tér vissza a rendszer.

## 4.4. Megrendelőlap nyomtatása

Az alapadatok feltöltését, valamint az alkatrészek készletfoglalását követően - **Feldolgozás alatti** *státuszban* - a rendeléshez felvitt alkatrészekről megrendelőlap nyomtatható a vevő részére.

Az adott vevői rendelés "Nyomtatás" főmenü Megrendelő lap menüpontjára kattintva a <u>Vevői alkatrész megrendelő lap</u> nyomtatási képe jelenik meg a képernyőn.

# 4.5. Partner kedvezményei

Amennyiben az adott partnernek beállított kedvezményei vannak (ezeket a **Partnertörzsben** lehet beállítani) azok az **Új vevői rendelés felvitele** ablak **"Partner kedvezményei"** menüpontra kattintásra megjelenő ablakban jeleníthetőek meg (30. ábra):

| Kiválasztott partner | kedvezményei  |              |          |          |          |              |                          |   |  |
|----------------------|---------------|--------------|----------|----------|----------|--------------|--------------------------|---|--|
| NAGY MARIANN         |               |              |          |          |          |              |                          |   |  |
| Vevõtipus            | Vevőbesorolás | Fizetési mód | Fiz.hata | Alk. ala | Alapárbó | Alk. árrés l | k <mark>Alk. á</mark> ri | * |  |
| Új gj. vásárló       | Kisker.       | Készpénz     | 0        |          | 0        |              |                          |   |  |
| Használt gj. vásárló | Kisker.       | Készpénz     | 0        |          | 0        |              |                          | Ξ |  |
| Szerviz ügyfél       | Kisker.       | Készpénz     | 0        |          | 0        |              |                          |   |  |
| Alkatrész vásárló    | Kisker.       | Készpénz     | 0        |          | 0        |              |                          | - |  |
| Rent-a-car ügyfél    | Kisker.       | Készpénz     | 0        |          | 0        |              |                          |   |  |
| •                    | m             |              |          |          |          |              | Þ                        | Ŧ |  |
|                      |               |              |          | 13       |          |              | 0 I                      | Ķ |  |
| Bezárás              | \$ 10 miles   |              |          | 19.3     |          |              |                          |   |  |
| a series and the     | 1000          |              |          | 1.1      |          |              |                          | 3 |  |

30. ábra

#### 4.6. Előlegszámla nyomtatása

Előlegszámla készíthető úgy is, hogy még nem tartoznak alkatrészek az adott vevői rendeléshez. Az előlegszámla készítésének a folyamata a következőképpen történik:

# Az **Új vevői rendelés felvitele** ablakban a "Számlázás" főmenü Előlegszámla

menüpontjára vagy az *Előlegszámla készítése és nyomtatása* (**SSA**) nyomógombra kattintva lehet előlegszámlát készíteni. A menüpont vagy nyomógomb megnyomását követően a **Vevő adatainak ellenőrzése** ablak jelenik meg (31. ábra):

| 🔆 Vevő adatainak ellenőrzése |  |
|------------------------------|--|
| Partner                      |  |
| NAGY MARIANN                 |  |
| NYÍREGYHÁZA                  |  |
| SARLÓ UTCA 1.                |  |
|                              |  |

31. ábra

Ha az adatok helyesek, akkor a *mentést* () követően **A fizetési mód és előleg értékének** *megadása* ablak jelenik meg (32. ábra).

| 🔆 A fizetési mód és az előle | g értékének megadása 💌 |
|------------------------------|------------------------|
| Előleg nettó összege         | ,00 HUF                |
| Előleg bruttó összege        | ,00 HUF                |
|                              | % NO OK                |

32. ábra

A **fizetési mód és az előleg értékének megadása** nevű ablakban fix összegszerűen meg lehet adni az előleg összegét bruttó vagy nettó összegben. Amennyiben százalékosan kell megadni az

előleg összegét leendő végszámlára vonatkozóan, akkor a *Százalék* (**10**) nyomógombot kell megnyomni. Ekkor a következő ablak jelenik meg a képernyőn (33. ábra).

| Száz         | alékos előleg fizetése |                               |            |        |       |              |
|--------------|------------------------|-------------------------------|------------|--------|-------|--------------|
|              | Százalé                | k: 6                          |            |        |       |              |
| 4            | Cikkszám               | Megnevezés (N)                | Foglalt me | Átfutċ | Készl | Várh. szám E |
|              | 4019786908031          | BERNER FÉKTISZTÍTÓ SPRAY      | 1,00       |        |       | 405,00       |
|              | -9900165               | HAJTÓKAR CSAPÁGY              | 1,00       |        |       | 10891,22     |
|              | 130702U50A             | LÁNCFESZÍTŐ                   | 1,00       |        |       | 17671,56     |
|              | MOBIL1                 | MOBIL1 RALLY 5W50 208L MOTORO | 2,00       |        |       | 3790,03      |
|              |                        |                               |            |        |       |              |
| $\mathbf{I}$ |                        | III                           |            |        |       | Þ            |
|              | 12.1                   |                               | 15         | 1      |       | NOOK         |

33. ábra

Az alkatrészek kijelölését és a **Százalék** mezőbe történő érték beírását követően így módosul a képernyő (34. ábra).

| zázal | ékos előleg fizetése<br>Százalé | sk: 10 %                      | 11.70      |       | e 140 |            |
|-------|---------------------------------|-------------------------------|------------|-------|-------|------------|
| 4     | Cikkszám                        | Megnevezés (N)                | Foglalt me | Átfut | Készl | Várh. szán |
| 4     | 4019786908031                   | BERNER FÉKTISZTÍTÓ SPRAY      | 1,00       |       |       | 405,0      |
| 4     | -9900165                        | HAJTÓKAR CSAPÁGY              | 1,00       |       |       | 10891,2    |
| 4     | 130702U50A                      | LÁNCFESZÍTŐ                   | 1,00       |       |       | 17671,5    |
| 4     | MOBIL1                          | MOBIL1 RALLY 5W50 208L MOTORO | 2,00       |       |       | 3790,0     |
|       |                                 |                               |            |       |       |            |
|       |                                 |                               |            |       |       |            |
|       |                                 |                               | 15         | 1     | 1     | NO<br>O    |

34. ábra

A *mentés* () nyomógomb megnyomása után a következő ablak jelenik meg (35. ábra).

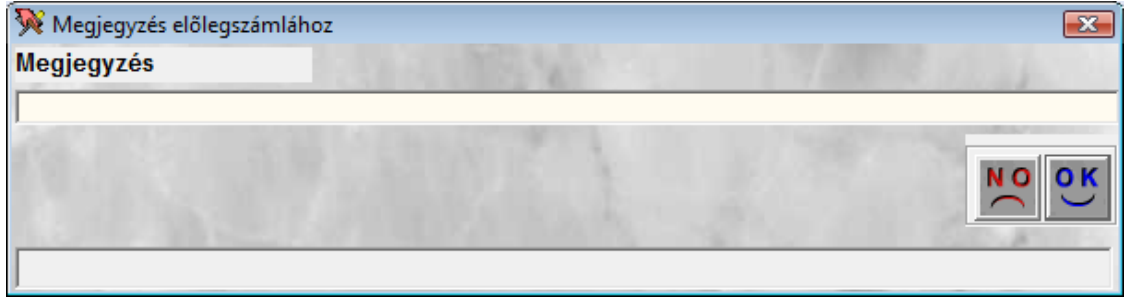

35. ábra

A **Megjegyzés előlegszámlához** ablakba beírt tetszőleges szöveg meg fog jelenni az elkészült

előlegszámlán. A *mentést* () követően az **Előlegszámlára felvihető tételek** nevű ablak jelenik meg (36. ábra):

| Előlegszámlára felvihető tételek          |                           |     |          |         |       |
|-------------------------------------------|---------------------------|-----|----------|---------|-------|
| Egyéb cikk/szolg.(N)                      | Belső kód                 | Kód | Adókulcs | Mee. (I | ID    |
| ALKATRÉSZ ÉRTÉKESÍTÉS - ELŐLEG            | AÉ                        | AÉ  | 20,00    | DB      | 6     |
|                                           |                           |     |          |         |       |
|                                           |                           |     |          |         |       |
|                                           |                           |     |          |         |       |
|                                           |                           |     |          |         |       |
|                                           |                           |     |          |         |       |
|                                           |                           |     |          |         |       |
|                                           |                           |     |          |         |       |
|                                           |                           |     |          |         |       |
|                                           | <b>≣</b> < <b> </b> √ 1/1 |     |          |         | NO OK |
| Egyéb alkatrészek/szolgáltatások törzse i | magyarul                  |     |          |         |       |

36. ábra

Az ablakban azok az előleg számlán szerepeltethető tételek jelennek meg, amelyek az alkatrész értékesítéshez tartoznak. Tehát az előlegszámlán nem a konkrét cikkek jelennek meg, hanem egyetlen egy sor, a jelen esetben az, hogy **Alkatrész értékesítés** – **Előleg**. Ha az ügyfél kéri, hogy látni akarja, hogy mire fizet előleget, akkor kell kinyomtatni a korábban említett <u>Vevői alkatrész</u> <u>megrendelő lapot</u>.

A *mentés* () nyomógomb megnyomása után a következő ablak jelenik meg a képernyőn (37. ábra).

| Fizetési mód és határidő módosítása |                              |
|-------------------------------------|------------------------------|
| Fizetési mód                        | Határidő                     |
| Készpénz 💌                          | <u>+</u>                     |
| ☐ FolyószIn nem átfutó              |                              |
|                                     | Nyelv Magyar 👻               |
|                                     | and the second second second |
|                                     | 30.00                        |
|                                     | NO OK                        |
|                                     |                              |
| J                                   |                              |

37. ábra

Meghatározható az előlegszámla fizetési módja és határideje is. A *mentés* () nyomógombra kattintást követően a következő figyelmeztetés jelenik meg (38. ábra).

| Figyelem! |                                   |
|-----------|-----------------------------------|
| i         | Az előlegszámla nyomtatása indul! |
|           | ОК                                |
|           | 20 ábra                           |

38. abra

OK megnyomása után nyomtatódik az Előleg bekérő értesítő (NOTO prefix). Előlegszámla akkor nyomtatódik automatikusan, amennyiben az előlegbekérő értesítő befizetésre kerül a Pénztár modulban, vagy a **Bank** modulban.

## 4.7. Kitárolás és végszámla

A készletfoglalást követően lehet a kitárolás műveletét elvégezni (a kitárolás folyamata elindítja a végszámla készítés folyamatás is).

A "Kitárolás" menüpontra, vagy a Kitárolás ( Menu) nyomógombra kattintva a Kitárolható tételek ablak jelenik meg (39. ábra):

| Kita | tárolható tételek |                 |                                                                                                    |            |       |          |              |  |
|------|-------------------|-----------------|----------------------------------------------------------------------------------------------------|------------|-------|----------|--------------|--|
|      | Hitelk            | eret 0          | Fizetési mód Készpénz                                                                                                    |            | Kitár | rolás () |              |  |
|      | 100               | 11.2            | and the second second sec |            |       |          | And St. I.   |  |
| F    | • Cik             | kezám           | Megnevezés (N)                                                                                                    | Foglalt me | Átfut | Kószl    | Várh száml F |  |
| F    | 401               | 9786908031      | BERNER FÉKTISZTÍTÓ SPRAY                                                                                                    | 1,00       |       |          | 405,00       |  |
| i-   | -99               | 00165           | HAJTÓKAR CSAPÁGY                                                                                                    | 1,00       |       |          | 10891,22     |  |
|      | 130               | 702U50A         | LÁNCFESZÍTŐ                                                                                                    | 1,00       |       |          | 17671,56     |  |
|      | MO                | BIL1            | MOBIL1 RALLY 5W50 208L MOTORO                                                                                                    | 2,00       |       |          | 3790,03      |  |
|      |                   |                 |                                                                                                    |            |       |          |              |  |
|      |                   |                 |                                                                                                    |            |       |          |              |  |
| 1    |                   |                 |                                                                                                    |            |       |          | Þ            |  |
|      |                   | 1646 30         |                                                                                                    |            |       |          | and sevel    |  |
|      | <b>\$</b>         |                 | le le le le le le le le le le le le le l                                                                                                    |            |       |          |              |  |
| ļ    |                   | Carlotter - Cit |                                                                                                    |            | - 1 1 | 100      |              |  |
|      |                   |                 |                                                                                                    |            |       |          |              |  |

39. ábra

Az ablakban megjelenő alkatrészek kijelölésétől függ, hogy az adott alkatrészekre a kitárolás

megtörténik-e vagy sem. Amennyiben az alkatrészek kijelölésre kerülnek ( ), akkor az ablak jobb felső sarkában a kitárolás értéke is megjelenik (40. ábra).

| Kitár | olható tételek |                               |            |        |        |                |
|-------|----------------|-------------------------------|------------|--------|--------|----------------|
| H     | litelkeret 0   | Fizetési mód Készpénz         | _          | Kitár  | olás 3 | 6547,84        |
|       | ALC: NO.       | A CONTRACTOR OF THE OWNER     | - 10.7     |        |        | and the second |
|       | 0111           |                               | E 1 1      | 6.5    | 14.1   |                |
| - 4-  | Cikkszam       | Megnevezes (N)                | Foglalt me | Attute | Keszl  | Varh.szami E   |
| 4     | 4019786908031  | BERNER FÉKTISZTÍTÓ SPRAY      | 1,00       |        |        | 405,00         |
| 4     | -9900165       | HAJTÓKAR CSAPÁGY              | 1,00       |        |        | 10891,22       |
| 4     | 130702U50A     | LÁNCFESZÍTŐ                   | 1,00       |        |        | 17671,56       |
| 4     | MOBIL1         | MOBIL1 RALLY 5W50 208L MOTORO | 2,00       |        |        | 3790,03        |
|       |                |                               |            |        |        |                |
|       |                |                               |            |        |        |                |
| •     |                |                               |            |        |        | Þ              |
|       | <u> </u>       |                               | 1          |        |        |                |
|       | Test NO OK     |                               |            |        |        |                |
|       |                |                               |            |        |        |                |
|       |                |                               |            |        |        |                |
| 2     |                |                               |            |        |        |                |

40. ábra

Az ablak bal felső sarkában lévő nyomógombnak csak átutalásos számla esetében van jelentősége. A (Hitelkeret) gombra kattintva a következő ablak jelenik meg (41. ábra):

| 🙀 Aktuális hitelkeret információ        | ×          |
|-----------------------------------------|------------|
| Partner hitelkerete                     | 0          |
| Nyitott számlák összege [               | 0          |
| Tartozás a részben fizetett számlákon [ | 0          |
| Nem számlázott, de kitárolt cikkek [    | 0          |
|                                         | <u>O</u> K |
| Mentés                                  |            |
| 41. ábra                                |            |

Az **Aktuális hitelkeret információ** ablakban megjelenik az adott partnerhez beállított hitelkeret, valamint az abból elhasznált részek. *Mentés* () nyomógomb megnyomását követően visszatér a rendszer a **Kitárolható tételek** (40. ábra) ablakra.

A Kitárolható tételek ablakon a kitárolás elvégzését megelőzően Próbaszámla készíthető a

*Próbaszámla készítése* () nyomógombra kattintsát követően megjelenik a képernyőn a Próbászámla (42. ábra).

|                                                                                                    |                                       | Próba szá<br>1. példány                                                   | mla     |                    |                                                                                                    | 1 / 1. oldal                                                  |
|----------------------------------------------------------------------------------------------------|---------------------------------------|---------------------------------------------------------------------------|---------|--------------------|----------------------------------------------------------------------------------------------------|---------------------------------------------------------------|
| Szállító:<br>TE SZT KFT.<br>1037 BUDAPES<br>ZAY U. 24.<br>T.h.NYİREGYHÁZI TE.<br>4400 NYİREGYHÁZA,<br>Vevői rendelés: | T<br>LEPHELY<br>LUIZA U. 19.<br>5 131 | evő:<br>AGY MARIANN<br>4400 NYÍREGYHÁZ.<br>8 ARLÓ UTCA 1.<br>Magyarország | A       | Partnerkód: 16 243 | Számlaszám:<br>Számla kelte:<br>2008.02<br>Fizetetű katáridó:<br>Teljesítés dátuma:<br>Fizetés módja: | PRF1-8<br>15. 13:36<br>2008.02.15.<br>2008.02.15.<br>Készpénz |
| Statisztikai kód                                                                                                    | Termék, szolgáltatás                  |                                                                           |         | Cikkszám           |                                                                                                    |                                                               |
| Mennyiség Mee.                                                                                                    | Egységár                              | Nettó érték                                                               | ÁFA     | ÁFA ért            | ék                                                                                                    | Bruttó érték                                                  |
| Gyári alkatrész                                                                                                    |                                       |                                                                           |         |                    |                                                                                                    |                                                               |
| 848330                                                                                                    | HAJTÓKAR CSAPÁO                       | γ                                                                         |         | -9900165           |                                                                                                    |                                                               |
| 1 00DB                                                                                                    | 10 801 22 84                          | 42. ábra                                                                  | 20.00.% | 2 178 24           | E+                                                                                                    | 13 060 46 Fr                                                  |

Folytassuk a 40. ábrán látható **Kitárolható tételek** nevű ablakról. A *mentés* ()) nyomógomb megnyomása után a következő ablak jelenik meg a képernyőn (43. ábra).

| 🔆 Vevő adatainak ellenőrzése |          | <b>×</b> |
|------------------------------|----------|----------|
| Partner                      |          |          |
| NAGY MARIANN                 |          |          |
| NYÍREGYHÁZA                  |          |          |
| SARLÓ UTCA 1.                |          |          |
|                              |          |          |
|                              | 43. ábra |          |

A vevő adatainak ellenőrzése után újra a *mentés* () nyomógomb megnyomása következik (44. ábra).

| Számlázható kitárolások |                  |                       |                |         |                    |  |  |
|-------------------------|------------------|-----------------------|----------------|---------|--------------------|--|--|
| Hitelkeret 0            | Fizetési mód Kés | Fizetési mód Készpénz |                |         | Kitárolás 36547,84 |  |  |
| Kitárolások             |                  |                       |                |         |                    |  |  |
| ID Partner neve         |                  | Kitárolás érté        | kKitár. állapo | Dátum   | Ra                 |  |  |
| 🔺 21120 NAGY MARIAN     | IN               | 28562,7               | ′8 Átadva      | 2008.0  | 2.15. NY           |  |  |
| A 21119 NAGY MARIAN     | IN               | 7985,0                | 16 Átadva      | 2008.0  | 2.15.NY            |  |  |
|                         |                  |                       |                |         |                    |  |  |
| •                       | III              |                       |                |         | F                  |  |  |
| Kitárolás tételek       |                  |                       |                |         |                    |  |  |
| ID Cikkszám             | Megnevezés (mag  | ıyar)                 | Menny          | /isMee. | K.e.ár             |  |  |
| 62023-9900165           | HAJTÓKAR CSAPÁ   | ÁGY                   | 1,             | 00DB    | 8 98               |  |  |
| 62022 130702U50A        | LÁNCFESZÍTŐ      |                       | 1,0            | 00DB    | 13 64              |  |  |
|                         |                  |                       |                |         |                    |  |  |
| J                       |                  |                       |                | _       | · ·                |  |  |
|                         | Ne al            |                       |                | N       | OK<br>OK           |  |  |
|                         |                  |                       |                |         |                    |  |  |

44. ábra

A **számlázható kitárolások** ablakon megjelennek azok a kitárolások, amelyek megtörténtek, amelyekre végszámla készíthető. Amennyiben nem mindegyik kitárolást kell most kiszámlázni, úgy

abból a sorból ki kell venni a jelölést (......). A végszámla készítésének további folyamatához meg kell nyomni a *mentés* (......)) nyomógombot (45. ábra).

| Kérem, adja meg a számla követkető ada                                                                                                    | tait!      |                                                                                                    |             |
|----------------------------------------------------------------------------------------------------|------------|----------------------------------------------------------------------------------------------------|-------------|
| Fizetési mód                                                                                                    | Határidő   | Teljesítés dátum                                                                                                    | a           |
| Készpénz 🗸                                                                                                    | ÷          | 2008.02.15.                                                                                                    | L           |
| Folyószln nem átfutó                                                                                                    | Pld. szám: | 2                                                                                                    |             |
|                                                                                                    | Nyelv      | Magyar 💌                                                                                                    | ]           |
| and the second second sec | Bank. szla | 11600006-000000                                                                                                    | 00-13813273 |
| ALC ALCON                                                                                                    |            |                                                                                                    | 100         |
| Megjegyzés                                                                                                    |            | 13 6                                                                                                    | - 3         |
| CONTRACT MANAGEMENT                                                                                                    |            | and the second second se | Sec. 6      |
| No. N. Barrow                                                                                                    |            | 10 21 3                                                                                                    |             |
| No. 1997                                                                                                    |            | A State of the                                                                                                    |             |
|                                                                                                    |            | 1999                                                                                                    |             |
| 1.1.1.1.1.1.1.1.1.1.1.1.1.1.1.1.1.1.1.1.                                                                                                    |            |                                                                                                    | NOOK        |
|                                                                                                    | Malle Carl |                                                                                                    |             |
| J                                                                                                    |            |                                                                                                    |             |

45. ábra

A **Kérem, adja meg a számla következő adatait!** nevű ablakon a számla nyomtatási példányszáma, fizetési módja is módosítható. A *mentést* (**)** követően nyomtatódik a végszámla.

Valamint az utolsó számlázható tétel kiszámlázása után megjelenik ez az üzenet a képernyőn (46. ábra).

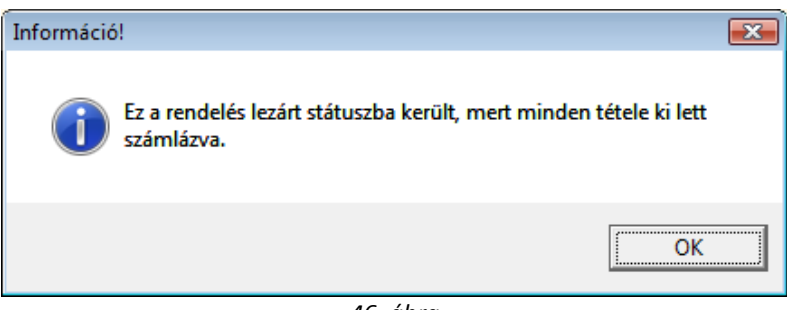

46. ábra

# 5. Speciális műveletek

## 5.1. Számlázás előtti ármódosítás

Alapértelmezésben az *Új vevői rendelés felvitele* ablakon a **Számlán nem módosíthat** választógomb van bejelölve (14. ábra). Ez azt jelenti, hogy alapértelmezésben nem engedi a rendszer, hogy a törzsben szereplő listaártól eltérjen a számla (kivétel ez alól, ha van beállított kedvezménye az ügyfélnek).

Szlán nem mód-hat Kedvezményt adhat

Abban az esetben, ha az alkatrészek árának módosítására van szükség, akkor még kitárolás előtt át kell állítani a fenti választógombot **Kedvezményt adhatra**. Ezt viszont egyszerű átkattintással nem lehet megoldani, ezért meg kell nyomni a **"Kedvezményt adhat"** menüpontot. A menüpont megnyomása után a választógomb átáll a **Kedvezményt adhat** állásba, a menüpont neve pedig szintén módosul **"Számlán nem módosíthat"** állásra.

Ebben az esetben a folyamat teljesen megegyezik a 4.-es pontban leírtakkal, annyi az eltérés, hogy miután kitöltésre került a számla fizetési módja és ideje (ez a 45. ábrán szerepelt), utána megjelenik egy új ablak, amin lehetőség van az árak módosítására (46. ábra).

| <b>W Számlán</b> :<br>Visszaállítás | szereplő kedvezményi | es árak módo | sítása                 |            |                 |               | ×                 |  |  |  |
|-------------------------------------|----------------------|--------------|------------------------|------------|-----------------|---------------|-------------------|--|--|--|
| 150                                 | Partner neve         | PAPP TAM     | IÁSNÉ                  |            | ID 2001000363   | NO. BY        | 1. 200            |  |  |  |
| 3                                   | Fizetési mód         | Készpénz     |                        | Stát       | usz Nyomtatható |               |                   |  |  |  |
| 251 6.1                             | Számla dátuma        | 2001.08.08   |                        | Generá     | Ita SZABÓ ZOL   | TÁN           |                   |  |  |  |
| 1.1                                 | Időpontja            | 12:20        |                        |            |                 |               |                   |  |  |  |
|                                     | Telj. dátuma         | 2001.08.08   |                        | Sztor      | no 🗖            |               |                   |  |  |  |
| 1. 8                                | Fizetési határidő    | 2001.08.08   |                        | Jóváírt PA | RO              |               | 1.1               |  |  |  |
| 1.1.1                               | Nettó                | 10109,00     |                        |            | 1.1.19          |               |                   |  |  |  |
|                                     | ÁFA                  | 2527,00      | 2527,00 Előleg 🗖       |            |                 |               |                   |  |  |  |
| . DA 1                              | Totá                 |              | 2636,00 Előleg besz. 🗖 |            |                 |               |                   |  |  |  |
|                                     | Könyvelési csoport   | ŀ            |                        | Előleg ne  | ettó D          |               | 10                |  |  |  |
| N 6 . 12                            | P.nem                |              | HUF Előleg ÁFA D       |            |                 |               |                   |  |  |  |
| Meg                                 | jegyzés a számlán    |              |                        |            |                 |               |                   |  |  |  |
|                                     | ÁFÁ-s                |              |                        | 1 12       |                 |               | 7 A 3             |  |  |  |
|                                     | Kedvezmény           |              |                        | N. 407     |                 |               | Sec. W.           |  |  |  |
| Cikkszám                            | Megnevezés           | Egységár     | Engedm. egy M          | enny. Mee  | . Stat. kód     | Nettó érték / | ÁFA kulcs         |  |  |  |
| -03605119-0                         | ) VÁZNYULVÁNY        | 9349,34      | 9349,34                | 1,00 DB    | 870899          | 9349,34       | ÁFA 25%           |  |  |  |
|                                     |                      | 109,97       | 1 (29,97)              | I,JUUDB    | pg1900000       | 1 109,97      | AFA 25%           |  |  |  |
|                                     | MAY                  | Se           |                        |            |                 |               | <u>ко ок</u><br>Ъ |  |  |  |

46. ábra

Az ablakban az **Engedményes egységár** oszlop értékei módosíthatóak. Amennyiben az árak módosításra kerülnek, akkor a számlán megjelenik egy **Kedvezményes egységár** oszlop. Ebben az oszlopban a felhasználó által felülírt ár jelenik meg, valamint ez a módosított ár kerül kiszámlázásra is.

**Megjegyzés:** a fenti ablak "**Visszaállítás**" menüpontjára kattintva – a módosításokat követően - az eredi adatok visszaállításra kerülnek.

\_\_\_\_\_

## 5.2. Alkatrészek átvétele munkalapról

Amennyiben az adott partnernek van nyitott munkalapja is és úgy dönt, hogy mégsem szerelteti be azokat a szervizben, úgy kérheti a munkalapon lévő (készletfoglalt) alkatrészek átvételét a vevői értékesítésbe. Ehhez az **Új vevői rendelés felvitele** nevű ablakon (47. ábra) kell megnyomni az

Alkatrész átvétele munkalapból ( 🎫 ) nyomógombot (48. ábra).

| 陝 Új vevõi rendelé                                          | is felvitele         |                   |                |                           |            |                       |                          |            |            | ×        |
|-------------------------------------------------------------|----------------------|-------------------|----------------|---------------------------|------------|-----------------------|--------------------------|------------|------------|----------|
| Készlet információ                                          | Szlán nem mód-ł      | nat Ár frissítése | Kitárolás      | Vevõnek á                 | tadás      | Számlázás             | Rendelés s               | zámlái St  | átusz mód  | osítás   |
| Rendelés lezárása                                           | Partner kedvezmér    | nyei Nyomtatás    | Napló n        | negtekintése              | Helye      | sbítés Cik            | k nevének m              | nód. Ért.a | akciók     |          |
|                                                             | DEAL                 |                   |                | TE                        | SZ         | T                     |                          |            |            |          |
| Vevő                                                        | GILLER TAMÁS         |                   | _ <b>⊎</b> ⊺   | elefonszár                | n          | ID                    | 5130                     | C          | Élő Élő    | -        |
|                                                             | 4400 NYÍREO          | GYHÁZA            |                |                           |            |                       | 1.0                      |            |            | all a    |
| N 1                                                         | SARLÓ UTCA 11. FSZ/1 |                   |                | Állapot Feldolgozás alatt |            |                       |                          |            | -          |          |
| Dátum 2008.02.15.                                           |                      |                   | Pénzne         | m HUF                     |            | Т                     | ípus Által               | ános érték | cesítés    | •        |
| Üzlet                                                       | C Szlán r            | nem mód-ha        | t              | Rög                       | gzítő dmso | lba                   |                          |            |            |          |
| Manlamata                                                   |                      |                   | Keuve          | anienyt auna              |            | 180                   |                          | . A.       |            |          |
| Megjegyzes                                                  |                      |                   |                |                           |            |                       | ä                        |            |            |          |
| Vevő besorolás                                              | Kisker.              |                   | Afa 1855,00    |                           |            | and the second second | Osszesen 11127,00 HUF    |            |            |          |
| Netto                                                       | 19272,00             |                   |                | Sec.                      |            |                       | 2 🍕                      | 2          | N O        | ОК       |
| Foglalások (3)                                              |                      | Kitárolt alkatrés | észek (0) Szár |                           |            | Számláz               | ámlázott alkatrészek (0) |            |            |          |
| Cikkszám (F3)                                               | Cikk                 |                   |                |                           | M          | ennyis Egy            | ységár Ra                | aktári Be  | tár. al Me | grend Va |
| -16902024-0                                                 | KUPL M.H.            | JAV. KÉSZL        |                |                           |            | 1,00                  | 2992,09                  | 0          | 0          | 0        |
| -16902050-0                                                 | KUPL M.H.            | JAV. KÉSZL        |                |                           |            | 1,00                  | 2450,52                  | 0          | 0          | 0        |
| 3062151E25                                                  | KUPL M.H.            | JAV. KÉSZL        |                |                           | _          | 1,00                  | 3829,88                  | 0          | 0          | 0        |
|                                                             |                      |                   |                |                           |            |                       |                          |            |            |          |
| •                                                           |                      |                   | 111            |                           |            |                       |                          |            |            | F.       |
| <ul> <li>Gyári alkatrész</li> <li>Nem gyári alka</li> </ul> | z<br>ntrész          | à 🔲 🐼             | *              | 1                         |            | K 🕹                   | è 🎼                      |            |            | O OK     |
| Alkatrész átvétele                                          | e munkalapból        |                   |                |                           |            |                       |                          |            |            |          |

47. ábra

|   | Mur | nkalapból átemelt | : készletfoglalások (alkatr | észek) (ID: 5130) |                 |                    |          |
|---|-----|-------------------|-----------------------------|-------------------|-----------------|--------------------|----------|
|   | 4   |                   | 130.043                     | 2.4               | 1745            | C. C. S. M.        | 1.2.8    |
|   | 4   | Cikkszám          | Megnevezés                  | Foglalt men       | n Munkalap 🛛 Ál | lapot              | Munkalap |
|   |     | 28890AU310        | ABL.LAPÁT B.P12             | 1,0               | 0,00 Fiz        | z.készletből fogl. | 20080000 |
|   |     |                   |                             |                   |                 |                    |          |
| I | •   |                   |                             |                   |                 |                    | ۴        |
| ſ |     |                   | 1. J.                       | 1                 | 1 1 24          |                    | NO OK    |

48. ábra

A megjelenő Munkalapból átemelt készletfoglalások (alkatrészek) nevű ablakon kell

bejelölni ( ) azokat a készletfoglalt alkatrészeket, amelyeket át kell emelni a vevői rendelésbe, majd *mentés* ( ) nyomógomb megnyomása következik. Ezután még az **Új vevői rendelés felvitele** nevű ablakon (47. ábra) is nyomni kell egy *mentés* ( ) nyomógombot a tételeknél, és

megjelennek az átvett alkatrészek is.

## 5.3. Cikk nevének módosítása

Az **Új vevői rendelés felvitele** nevű ablakon (47. ábra) lévő bármely cikk neve módosítható úgy, hogy ki kell jelölni az adott cikket, majd meg kell nyomni a **"Cikk nevének módosítása"** menüpontot, ekkor a következő ablak jelenik meg (49. ábra).

| 🔆 Kérem az új megnevezést!      | ×          |
|---------------------------------|------------|
| Megnevezés KUPL M.H. JAV. KÉSZL |            |
|                                 | <u>o</u> k |
| 49. ábra                        |            |

A név átírását, majd a *mentést* () követően módosul a cikk neve (a törzsben is).

# 5.4. Eladási rendelés meghiúsítása

Amíg a vevői rendelés **Feldolgozás alatti** státuszban van, úgy bármikor meghiúsítható a "**Státusz módosítás"** menüpont Meghiúsult almenüpontjára kattintva.

# 5.5. Rendelés számlái

Egy adott eladási rendelésnek megtekinthetőek az elkészült számlái (végszámla, előlegszámla, helyesbítő, stb.) a "**Rendelés számlái"** menüpontra kattintva.

## 5.6. Vevőnek átadás

A számlázást követően az alkatrészeket át kell adni a vevőnek, ehhez a **"Vevőnek átadás"** menüpontra kattintva. A menüpontra kattintást követően a következő ablak jelenik meg a képernyőn (50. ábra).

| Vevőnek átadás |             |        |                  |  |  |  |  |  |
|----------------|-------------|--------|------------------|--|--|--|--|--|
| ID             | Dátum       | Raktár | Kitárolás értéke |  |  |  |  |  |
| 21119          | 2008.02.15. | ATRÉSZ | 7985,06          |  |  |  |  |  |
| 21120          | 2008.02.15. | ÁNYOS  | 28562,78         |  |  |  |  |  |
|                |             |        |                  |  |  |  |  |  |
|                |             |        |                  |  |  |  |  |  |
|                |             |        |                  |  |  |  |  |  |
|                |             |        |                  |  |  |  |  |  |
|                |             |        | NO OK            |  |  |  |  |  |
|                | 1200        |        |                  |  |  |  |  |  |
|                |             |        |                  |  |  |  |  |  |

50. ábra

*Mentést* ()) követően a státusz átáll vevőnek átadvára.

# 6. Számla sztornózása, helyesbítése

# 6.1. Számla sztornózása

A kijelölt vevői rendelés módosítása nevű ablakon van lehetőség a számlák sztornózására (51. ábra).

| 🔆 A kijelölt vevõi r                                                        | endelés módosítása |                      |                   |                          |            |             |              |                | ×                       |
|-----------------------------------------------------------------------------|--------------------|----------------------|-------------------|--------------------------|------------|-------------|--------------|----------------|-------------------------|
| Készlet információ                                                          | Kedvezményt adha   | at Ár frissítése     | Kitárolás         | Vevõnek á                | tadás Szái | mlázás Rer  | idelés száml | ái Státusz mó  | dosítás                 |
| Rendelés lezárása                                                           | Partner kedvezmén  | <b>yei</b> Nyomtatás | Napló m           | negtekintése             | Helyesbít  | és Cikk nev | /ének mód.   | Ért. akciók    |                         |
| IKIY 2                                                                      | DEAL               | 1                    |                   | TE                       | SZ1        | ſ           | and the      |                |                         |
| Vevő                                                                        | NAGY MARIANN       |                      | <b>●</b> T        | elefonszár               | n          | ID 🤤        | 5131         | Élő Élő        | i 🔻                     |
|                                                                             | 4400 NYÍREG        | YHÁZA                |                   |                          |            | 100         |              |                |                         |
| SARLÓ UTCA 1.                                                               |                    |                      |                   |                          | 7947       | Állapo      | t Rendelés   | lezárva        | •                       |
| Dátum                                                                       | 2008.02.15.        |                      | Pénzne            | m HUF                    |            | Típu        | Általános    | s értékesítés  | •                       |
| Üzlet                                                                       | NY - ALKATRÉSZ     | ÉRTÉKES -            | Szlán r<br>Kedvez | nem mód-ha<br>ményt adha | t<br>t     | Rögzítá     | ó dmsdba     | N              | 4. L.                   |
| Megjegyzés                                                                  |                    |                      |                   |                          |            |             |              |                |                         |
| Vevő besorolás                                                              | Kisker.            |                      |                   | Áfa 🛛                    |            | Ös          | szesen ()    |                | HUF                     |
| Nettó                                                                       | 0                  |                      |                   | - al                     |            |             | ¢\$          | кі (           | 0 ()<br>0 (K)           |
| Foglalások (0)                                                              |                    | Kitárolt alkatrés    | szek (4)          |                          | S          | zámlázott a | lkatrészek   | (5)            |                         |
| Cikkszám (F3)                                                               | Cikk               |                      |                   |                          | Menr       | nyis Egység | ár Raktá     | ri Betár. al M | egrend Va               |
| <ul> <li>✓</li> <li>✓ Gyári alkatrész</li> <li>✓ Nem gyári alkat</li> </ul> | z<br>itrész 🎬      |                      |                   | <u> </u>                 |            |             |              |                | и <mark>о (</mark><br>, |
| Lézetik                                                                     |                    |                      |                   | - 1 mile                 |            |             |              |                |                         |

51. ábra

Ehhez a "Számlázás" főmenüponton belül a Számla sztornó menüpontot kell megnyomni, amelynek hatására a következő ablak jelenik meg a képernyőn (52. ábra).

| <b>N</b> | Stornózható szár<br>PARO Noto | mlák         |          |         |          |             |       |          | ×       |
|----------|-------------------------------|--------------|----------|---------|----------|-------------|-------|----------|---------|
|          | D                             | Számla dátum | Nettó    | ÁFA     | Totál    | Státusz     | P.nen | Előleg   | Helyesb |
|          | 2008000013                    | 2008.02.15.  | 3654,78  | 730,96  | 4385,74  | Kinyomtatva | HUF   | <b>V</b> |         |
|          | 2008000014                    | 2008.02.15.  | 36548,00 | 7310,00 | 39472,26 | Kinyomtatva | HUF   |          |         |
|          | < [                           |              |          |         |          |             |       |          | Þ       |
|          | 1.4                           | 19.          |          |         | 12       | 11          |       | NC       | ОК      |

52. ábra

A sztornózható számlák közül ki kell választani azt, amelyiket sztornóz kell, majd meg kell nyomni a 📕) nyomógombot, ekkor a következő ablak jelenik meg (53. ábra). mentés (

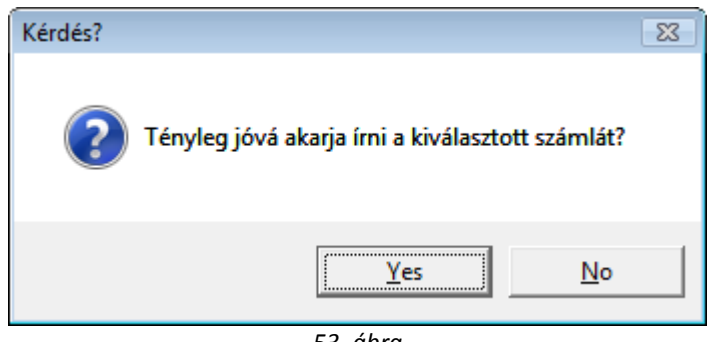

53. ábra

Igen (yes) válasz esetén még megjelenik egy megjegyzés felvitelére alkalmas ablak (54. ábra).

| 🔆 Itt módosíthatja a r | megjegyzést |  | <b>.</b> |
|------------------------|-------------|--|----------|
| Megjegyzés             |             |  |          |
|                        |             |  |          |
|                        |             |  | NO OK    |
|                        |             |  |          |

54. ábra

*Mentést* (**S**) követően a következő ablak jelenik meg (55. ábra).

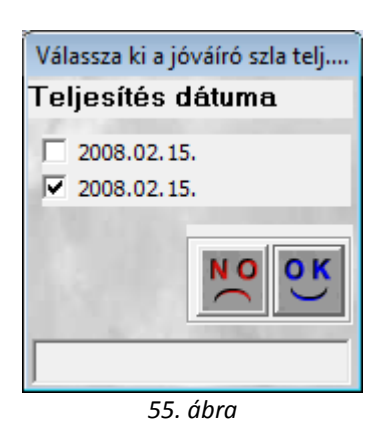

A sztornó számla teljesítési dátum kiválasztása után újra a mentés ( ) nyomógomb megnyomása következik és automatikusan nyomtatódik a sztornó számla.

Fontos, hogy a számlák sztornózását követően a kitárolások nem hiúsulnak meg, tehát a visszáruzásokat el kell végezni (erről lásd a Kitárolás modul használati útmutatóját).

## 6.2. Számla helyesbítése

A Kijelölt vevői rendelés módosítása nevű ablakban (51. ábra) van lehetőség adott alkatrész számla (kinyomtatott státuszú) helyesbítésére. Ezt a "Helyesbítés" menüpont vagy a Számla

*helvesbítése* (**\*\*\***) nyomógombra történő kattintással lehet elérni (56. ábra).

| / 💘  | Adott rendelés he           | elyesbíthető száml | ái                 |            |             |             |            |            |              |            | ×      |
|------|-----------------------------|--------------------|--------------------|------------|-------------|-------------|------------|------------|--------------|------------|--------|
| ID   | Partr                       | ner neve           |                    | Fizetési m | Nettó       | ÁFA         | Totál      | P.nem      | Számla da    | itun Idõpo | ontja  |
| 20   | 08000012 <mark>SÁT</mark> C | ORHEGY-VIN BT      |                    | Készpénz   | 34 604,00   | 6 921,00    | 26 525,0   | HUF        | 2008.01      | .02. 16:08 | 8:00   |
|      |                             |                    |                    |            |             |             |            |            |              |            |        |
|      |                             |                    |                    |            |             | -           |            |            |              |            | _      |
|      |                             |                    |                    |            | 1965        |             |            |            |              | 100        | -      |
| A le | endö helyesbi               | tö számla össze    | ege                |            | 1. 1        |             | 8 2 .      |            |              |            |        |
| Nett | 0                           | Ata                | Brutto             |            |             |             |            |            |              | 10.0       | 8.2    |
|      | ,00                         | -                  | ,00 ]              | ,00,       |             | 518         |            |            |              |            |        |
| 4    | Megnevezés                  |                    | MennyÚj meMe       | e. Enged   | lm. eÚj egy | ségár Nettó | érték ÁFA  | kulcs Új á | áfakulcs ÁF. | Aérték B   | Brutte |
|      | FÉKBETÉT                    |                    | 1,00 1,00 DL       | 346        | 04,21 34 (  | 504,21 346  | 604,21 ÁFA | 20% ÁFA    | A 20%        | 6920,84    | 41     |
|      |                             |                    |                    |            |             |             |            |            |              |            |        |
|      |                             |                    |                    |            |             |             |            |            |              |            |        |
|      |                             |                    |                    |            |             |             |            |            |              |            |        |
|      |                             |                    |                    |            |             |             |            |            |              |            |        |
|      |                             |                    |                    |            |             |             |            |            |              |            |        |
|      |                             |                    |                    |            |             |             |            |            |              |            |        |
| • L  |                             | A NOT Y REAL       | 100 million (1990) |            |             |             |            |            |              |            | •      |
|      |                             |                    |                    |            |             |             |            |            |              | NO         | эк     |
|      |                             |                    |                    |            | 1           |             |            |            |              |            |        |
|      |                             |                    |                    |            |             |             |            |            |              |            |        |

56. ábra

A felső részen kell kijelölni, hogy melyik számlát kell helyesbíteni. Az alsó felületen pedig a számlán szereplő tételek jelennek meg. A helyesbítendő tételek bejelölése után eldönthető, hogy mennyiségi vagy egységár alapú helyesbítés fog történni.

Ha mennyiségi, úgy az Új mennyiség oszlop értékébe be kell írni az új mennyiséget. A mennyiség és az új mennyiség közötti különbség a helyesbítés.

Ha egységár alapú, úgy az Új egységár oszlop értékébe kell megadni az új egységára. Az engedményes egységár és az új egységár közötti különbség a helyesbítés.

Az adatok kitöltése után a *mentés* ()) nyomógomb megnyomása következik. Ekkor a következő kérdés jelenik meg a képernyőn (57. ábra).

| Kérdés?                           |
|-----------------------------------|
| Készíthetem a helyesbítő számlát? |
| <u>Y</u> es                       |

57. ábra

Igen (yes) válasz esetén a következő ablak jelenik meg (58. ábra).

| Válassza ki a helyesbítő szám |
|-------------------------------|
| Teljesítés dátuma             |
| 2008.02.15.                   |
| ☑ 2008.01.02.                 |
| Fizetési határidő:            |
| 2008.02.15.                   |
|                               |
| NO(OK)                        |
| 58 áhra                       |

A teljesítési dátum és fizetési határidő megadása után *mentés* (**DS**) nyomógomb és nyomtatódik a helyesbítő számla (ami lehet negatív helyesbítés és pozitív helyesbítés is).